# WPM Master

Installations- und Bedienungsanweisung

Installation and operating instructions

Instructions d'installation et d'utilisation

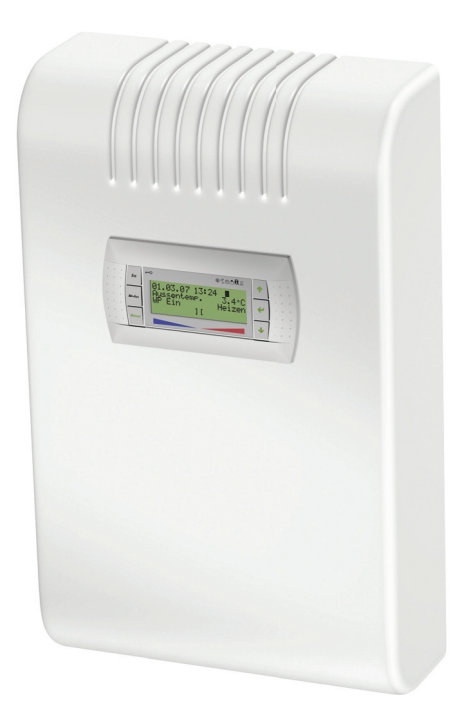

# Wärmepumpen-Manager Master

Heat pump manager Master Gestionnaire de pompe à chaleur Français

### Œ

#### Einstellung der Sprache

Die Einstellung der Sprache ist nach einem Neustart des Wärmepumpenmanagers oder im Menü Einstellungen möglich.

- MENUE-Taste f
  ür einige Sekunden gedr
  ückt halten
- Auswahl des Menüpunktes Einstellungen und bestätigen durch Drücken der ENTER-Taste (...)
- Auswahl des Untermenüpunktes Sprache mit der Pfeiltasten (î) und bestätigen durch Drücken der ENTER-Taste (,...) bis Cursor zum Einstellwert springt
- Gewünschte Sprache mit Pfeiltasten ( $\Uparrow$  und  $\Downarrow$ ) einstellen
- Gewählte Sprache mit ENTER-Taste (,...) bestätigen oder durch die ESC-Taste verwerfen

### GB

#### Sets the desired language

The language can be set after restarting the heat pump manager or in the Settings menu.

- Press and hold the MENUE button for several seconds
- Select the menu item Settings and confirm by pressing the ENTER key (...)
- Select the Language submenu item with the arrow keys (î) and confirm by pressing the ENTER key (⊥) until the cursor jumps to the setting value
- Set the desired language with the arrow keys ( $(\uparrow and \downarrow)$ )
- Confirm the selected language with the ENTER key (,...) or revoke with the ESC key

### (FR)

#### Réglage de la langue

Il est possible de régler la langue après un redémarrage du gestionnaire de pompe à chaleur ou dans le menu Réglages.

- Maintenir la touche MENUE enfoncée pendant plusieurs secondes.
- Sélectionner l'option de menu Réglages et confirmer en appuyant sur la touche ENTRÉE (...).
- Sélectionner l'option de sous-menu Langue à l'aide des touches flèches (Î) et confirmer en appuyant sur la touche ENTRÉE (...) jusqu'à ce que le curseur se positionne sur la valeur de réglage.
- Sélectionner la langue souhaitée à l'aide des touches flèches (î) et ↓).
- Confirmer la langue choisie avec la touche ENTRÉE (,...) ou la rejeter à l'aide de la touche ESC.

### SI

#### Nastavitev jezika

Nastavitev jezika je mogoča po ponovnem zagonu upravitelja toplotne črpalke ali v meniju za nastavitve.

- Tipko MENUE držite pritisnjeno nekaj sekund
- Izberite menijsko točko za nastavitve in jo potrdite s pritiskom na tipko ENTER (...)
- Podmenijsko toèko za jezik izberite s tipkami s pušèico (î) in potrdite s pritiskom na tipko ENTER (,,), dokler kazalec ne skoèi na nastavitveno vrednost
- Želeni jezik nastavite s tipkami s pušèico (↑ in ↓)
- Izbrani jezik potrdite s tipko ENTER (,.) ali zavrzite s tipko ESC

## 

#### Impostazione della lingua

È possibile impostare la lingua al riavvio del programmatore della pompa di calore oppure nel menu Impostazioni.

- Tenere premuto il tasto MENUE per alcuni secondi
- Selezionare la voce di menu Impostazioni e confermare premendo il tasto ENTER (..)
- Selezionare la voce di sottomenu Lingua con il tasto freccia (î) e confermare premendo il tasto ENTER (,) fino a che il cursore non si posiziona sul valore da impostare
- Impostare la lingua desiderata con i tasti freccia (î e ↓)
- Confermare la lingua selezionata con il tasto ENTER (...) oppure scartarla con il tasto ESC

## SE

#### Inställning av språket

Inställningen av språket är möjligt efter en nystart av värmepumphanteraren eller i menyn Inställningar.

- Håll MENUE- knappen nedtryckt några sekunder.
- Välj menypunkt Inställningar och bekräfta med ENTER-knappen (...)
- Välj undermenypunkten Språk med pilknapparna î) och bekräfta med ENTER-knappen (,.) tills markören hoppar till inställningsvärdet
- Ställ in önskat språk med pilknapparna (î och ↓)
- Bekräfta utvalt språk med ENTER-knappen (...) eller annulera med ESC-knappen

## CZ

### Nastavení jazyka

Nastavení jazyka je možné po novém spuštìní manažera tepelného èerpadla nebo v nabídce Nastavení.

- Po dobu nikolika sekund držte stisknuto tla

  é

  (tko MENUE)
- Výbìr nabídky menu Nastavení a potvrzení stisknutím tlaèítka ENTER (...)
- Výbìr nabídky podmenu Jazyk pomocí šipkových tlaèítek (î) a potvrzení stisknutím tlaèítka ENTER (,,), až kurzor pøeskoèí k hodnotì nastavení
- Nastavení požadovaného jazyka pomocí šipkových tlaèítek (î a ↓)
- Zvolený jazyk potvrdit pomocí tlačítka ENTER (
  ) nebo zrušit volbu pomocí tlačítka ESC

## PD

#### Ustawienia jezyka

Ustawienie języka możliwe jest po ponownym uruchomieniu sterownika pompy ciepła lub w menu Ustawienia.

- Przytrzymać przycisk MENUE przez kilka sekund
- Wybrać punkt menu Ustawienia ipotwierdzić wciskając przycisk ENTER (...)
- Wybrać podpunkt menu "Język" strzałkami (î) ipotwierdzić wciskając przycisk ENTER (...) aż kursor przejdzie do ustawień
- Ustawić żądany język strzałkami (î i ↓)
- Wybrany język potwierdzić przyciskiem ENTER (,...) lub odrzucić przyciskiem ESC

## RC

#### 语言设定

可在重新启动热泵管理器后或通过菜单中的设定项设定语言。

- 持续按住 MENUE 键几秒钟
- 选择菜单项"设定"并通过按 ENTER 键 ( 」) 进行确认
- 用方向键(们)选择子菜单项"语言"并通过按 ENTER 键(山)进行确认,直至光标跳至设定值
- 通过方向键(↑ 及 ↓)对所需语言进行设定
- 通过 ENTER 键(山)确定所需语言或通过 ESC 键取消

## PT

#### Definição do idioma

A definição do idioma é possível depois de reiniciado o controlador da bomba de calor ou através do menu Definições.

- Manter a tecla MENUE premida durante alguns segundos
- Seleção do ponto de menu Definições e confirmar premindo a tecla ENTER (,.)
- Seleção do ponto do submenu Idioma com as teclas de setas (î) e confirmar premindo a tecla ENTER (...) até o cursor saltar para o valor de definição
- Definir o idioma desejado com as teclas de setas (î e ↓)
- Confirmar o idioma selecionado com a tecla ENTER (...) ou cancelar através da tecla ESC

(NL)

#### Instelling van de taal

De taal kan worden ingesteld na een nieuwe start van de warmtepompmanager of in het menu Instellingen.

- Houd de MENUE-toets enkele seconden lang ingedrukt
- Kies de menuoptie Instellingen en bevestig de keuze met de ENTER-toets (, )
- Kies de submenuoptie Taal met de pijltjestoets (1) en bevestig de keuze met de ENTER-toets (,J) tot de cursor naar de instelwaarde springt
- Stel de gewenste taal in met pijltjestoetsen ( $\Uparrow$  en  $\Downarrow$ )
- Bevestig de gekozen taal met de ENTER-toets (,,) of annuleer met de ESC-toets

### (FI)

#### Kielen valinta

Kieli voidaan valita lämpöpumpun ohjausyksikön uudelleenkäynnistyksen jälkeen tai asetusvalikon kautta

- Pidä MENUE-näppäintä alhaalla muutaman sekunnin ajan
- Valitse valikkokohta Asetukset ja vahvista painamalla ENTERnäppäintä ( L)
- Valitse valikosta alakohta Kieli nuolinäppäimillä (11) ja vahvista painamalla ENTER-näppäintä (,-), jolloin kursori siirtyy asetettavaan arvoon
- Valitse haluamasi kieli nuolinäppäimillä (↑ ja ↓)
- Vahvista valitsemasi kieli painamalla ENTER-näppäintä (,...) tai hylkää painamalla ESC-näppäintä

### (DK)

#### Indstilling af sprog

Det er muligt at indstille sproget efter en ny start af varmepumpestyringen eller i menuen Indstillinger.

- MENUE-tasten holdes inde i nogle sekunder
- Vælg menupunktet Indstillinger og bekræft ved at trykke på ENTER-tasten (,...)
- Valg af undermenupunktet Sprog med piltasten (f) og bekræft ved at trykke på ENTER-tasten (,,), indtil cursoren går til indstillingsværdien
- Indstil det ønskede sprog ved hjælp af piltasterne ( $\Uparrow$  og  $\Downarrow$ )
- Bekræft det valgte sprog med ENTER-tasten (,...) og eller fortryd ved at trykke på ESC.

## (ES)

#### Ajuste del idioma

El idioma se puede ajustar después de reiniciar el controlador de la bomba de calor o en el menú "Ajustes".

- Mantener pulsada la tecla MENUE durante algunos segundos.
- Selección de la opción de menú "Ajustes" y confirmar pulsando la tecla ENTER (,)
- Selección de la opción de submenú "Idioma" con las teclas de flecha (f) y confirmar pulsando la tecla ENTER (,,) hasta que el cursor salte al valor de ajuste
- Ajustar el idioma deseado con las teclas de flecha (↑ y ↓)
- Confirmar el idioma seleccionado con la tecla ENTER (,) o rechazarlo con la tecla ESC

## (NO)

#### Stille inn språket

Man kan innstille språket etter oppstart av varmepumpestyring eller i menyen Innstillinger.

- Hold MENUE-tasten inne i noen sekunder.
- Velg menypunktet Innstillinger og bekreft ved å trykke på ENTER (...)
- Velg undermenypunktet "Språk" med piltastene (1) og bekreft ved å trykke på ENTER (,...) til kursøren treffer innstillingsverdien
- Still inn ønsket språk med piltastene ( $\uparrow$ og  $\downarrow$ )
- Bekreft språket som du valgte med ENTER-tasten (,,), eller forkast det med ESC-tasten

## (RU)

#### ßçûêîâûå íàñòðîéêè

Выбрать язык можно после перезапуска системы управления тепловым насосом или в меню «Настройки».

- Удерживать нажатой клавишу «Меню» (MENUE) в течение нескольких секунд.
- Выбрать пункт меню «Настройки» и подтвердить выбор нажатием клавиши «Ввод» (ENTER) (...).
- При помощи клавиш со стрелками (1) выбрать подпункт меню «Язык» и подтверждать нажатием клавиши «Ввод» (ENTER) (,.), пока курсор не достигнет регулируемого параметра.
- Выбрать желаемый язык при помощи клавиш со стрелками (î) и Џ)
- Подтвердить выбранный язык при помощи клавиши «Ввод» (ENTER) (...) или отменить выбор при помощи клавиши выхода (ESC).

### (RO)

#### Setarea limbii

Setarea limbii este posibilă după restartarea managerului pompei de căldură sau din meniul Setări.

- Mențineți apăsată tasta MENUE timp de câteva secunde
- Selectați Setări din punctele meniului și confirmați prin apăsarea tastei ENTER (, )
- Selectați Limba din punctele submeniului cu ajutorul tastelor săgeată (î) și confirmați prin apăsarea tastei ENTER (↓) până când cursorul ajunge la valoarea setată
- Setați limba dorită cu ajutorul tastelor săgeată (î şi ↓)
- Confirmați limba selectată cu ajutorul tastei ENTER (...) sau renunțați cu ajutorul tastei ESC

### (JP) 言語の設定

言語の設定はヒートポンプマネージャーの再起動後に行うか、あるいは 設定メニューから行うことができます。

- MENUE キーを数秒間押し続けます
- 設定のメニュー項目の選択し、ENTER キー(」) で確定します
- 言語のサブメニュー項目を矢印キー(↑)で選択し、ENTER キー(」) で確定します
- 希望の言語を矢印キー(↑および↓)で設定します
- 選択した言語を ENTER キー(」) で確定、または ESC キーで拒 否します

# Inhaltsverzeichnis

| 1   | Wichtige Hinweise                                     | DE-2           |  |  |  |
|-----|-------------------------------------------------------|----------------|--|--|--|
| 2   | Lieferumfang Wärmepumpenmanager                       | DE-2           |  |  |  |
| 3   | Allgemeine Beschreibung                               | DE-3           |  |  |  |
| 3.1 | Funktionsbeschreibung                                 | DE-3           |  |  |  |
| 3.2 | 2 Prioritätenvergabe                                  | DE-3           |  |  |  |
| 3.3 | B Heiz- und Kühlkreise                                | DE-3           |  |  |  |
| 3.4 | Warmwasser- und Schwimmbadbereitung                   | DE-3           |  |  |  |
| :   | 3.4.1 Zentrale Warmwasser- und Schwimmbadbereitung    | DE-3           |  |  |  |
|     | 3.4.2 Dezentrale Warmwasser- und Schwimmbadbereitung  | DE-4           |  |  |  |
| 3.5 | 5 Fühlerauswertung                                    | DE-4           |  |  |  |
|     | 3.5.2 Warmwassertemperaturfühler                      | DE-4<br>DF-4   |  |  |  |
| :   | 3.5.3 Schwimmbadtemperaturfühler                      | DE-4           |  |  |  |
| 4   | Montage                                               | DE-5           |  |  |  |
| 41  | Refestigung Wärmenumpenmanager Master                 | DE-5           |  |  |  |
| 1.1 | ) Temperaturfühler                                    |                |  |  |  |
| 4.2 | 4.2.1 Montage des Außentemperaturfühlers              | DE-5           |  |  |  |
| 4   | 4.2.2 Montage der Anlegefühler                        | DE-6           |  |  |  |
| 5   | Elektrische Anschlussarbeiten                         | DE-6           |  |  |  |
| 5.1 | Elektrische Anschlussarbeiten                         | DE-6           |  |  |  |
| 5.2 | 2 Anschluss von elektronisch geregelten Umwälzpumpen  | DE-7           |  |  |  |
| 5.3 | B Herstellen der Netzwerkverbindung                   | DE-8           |  |  |  |
| ;   | 5.3.1 Anschlüsse bei zentraler Anlagenkonfiguration   | DE-9           |  |  |  |
| į   | 5.3.2 Anschlüsse bei dezentraler Anlagenkonfiguration | DE-9           |  |  |  |
| 6   | Einstellungen                                         | DE-11          |  |  |  |
| 6.1 | Einstellen der Netzwerkadressen                       | DE-11          |  |  |  |
| (   | 6.1.1 Wärmepumpenmanager Master Adresse               | DE-11          |  |  |  |
| (   | 6.1.2 Warmepumpenmanager Slave Adresse                | DE-13<br>DE-13 |  |  |  |
| 62  | 2 Finstellungen Wärmenumnenmanager Master             | DE-14          |  |  |  |
| 0.2 | 6.2.1 Vorkonfiguration                                | DE-14          |  |  |  |
| (   | 6.2.2 Einstellungen                                   | DE-15          |  |  |  |
| 7   | Startmasken                                           | DE-20          |  |  |  |
| 7.1 | Anzeige Master                                        | DE-20          |  |  |  |
| 7.2 | 2 Anzeige Slave                                       | DE-20          |  |  |  |
| An  | Anhang / Appendix / AnnexesA-I                        |                |  |  |  |
|     | Netzwerkaufbau mit AdresseA-II                        |                |  |  |  |
|     | Hydraulische Einbindungsschemen                       | A-III          |  |  |  |

1

## Wichtige Hinweise

- Bei der Inbetriebnahme sind die länderspezifischen sowie VDE-Sicherheitsbestimmungen, die einschlägigen VDE 0100 Technischen insbesondere und die Anschlussbedingungen der (EVU) Energieversorgungsunternehmen und der Versorgungsnetzbetreiber zu beachten!
- Der Wärmepumpenmanager ist nur in trockenen Räumen mit Temperaturen zwischen 0 °C und 35 °C zu betreiben. Eine Betauung ist unzulässig.
- Alle Fühler-Anschlussleitungen können bei einem Leiterquerschnitt von 0,75 mm<sup>2</sup> bis maximal 40 m verlängert werden. Fühlerleitungen nicht gemeinsam mit stromführenden Leitungen verlegen.
- Zur Gewährleistung der Frostschutzfunktion darf der Wärmepumpenregler nicht spannungsfrei geschaltet und die Wärmepumpe muss durchströmt werden.
- Die Schaltkontakte der Ausgangsrelais sind entstört. Deshalb wird abhängig vom Innenwiderstand eines Messinstruments auch bei nicht geschlossenen Kontakten eine Spannung gemessen, die aber weit unterhalb der Netzspannung liegt.
- An den Klemmen J1 bis J11, J20, J21, J23 und der Klemmleiste X3 des Heizreglers N1 liegt Kleinspannung an. An den Klemmen J1 bis J4, J9 bis J10 und der Klemmleiste X3 des Kühlmoduls N17 liegt Kleinspannung an. Wenn wegen eines Verdrahtungsfehlers an diese Klemmen Netzspannung angelegt wird, wird der Wärmepumpenmanager zerstört.

## 2 Lieferumfang Wärmepumpenmanager

Zum Lieferumfang des Wärmepumpenmanagers für Wandmontage gehören:

- Wärmepumpenmanager mit Gehäuse
- 3 Dübel (6 mm) mit Schrauben für Wandmontage
- Installations- und Bedienungsanweisung
- Außentemperaturfühler R1
- Rücklauftemperaturfühler R2.1

# 3 Allgemeine Beschreibung

Zur parallelen Ansteuerung von bis zu 14 Wärmepumpen und eines 2.Wärmeerzeugers, steht der wandmontierte Wärmepumpenmanager Master zur Verfügung. Mit dem Wärmepumpenmanager Master lassen sich bis zu 28 Leistungsstufen einer monovalenten, beziehungsweise bis zu 29 Leistungsstufen einer monoenergetischen oder bivalenten Wärmepumpen-Heizungsanlage ansteuern.

## 3.1 Funktionsbeschreibung

Der Wärmepumpenmanager Master übernimmt die Zu- und Abschaltung von bis zu 14 einzelnen Wärmepumpen mit Wärmepumpenmanager, die Regelung von bis zu 3 Heiz-/Kühlkreisen, sowie Warmwasser- und Schwimmbadbereitung.

Bei monoenergetischen oder bivalenten Anlagen, steuert der Wärmepumpenmanager Master neben der Anforderung der Verdichter auch das Zuschalten des zweiten Wärmeerzeugers. Die Anforderung der Verdichter und das Zuschalten des 2.Wärmerzeugers wird über eine Leistungsstufenschaltung realisiert. Dabei gibt es genauso viele Leistungsstufen wie Verdichter im

## 3.2 Prioritätenvergabe

Für einen möglichst effizienten Betrieb der Wärmepumpen-Heizungsanlage werden durch den Wärmepumpenmanager Master die Wärmepumpenmanager Slave mit unterschiedlichen Prioritäten angesteuert. Bei der Kombination von unterschiedlichen Wärmepumpentypen werden die verschiedenen Wärmepumpen in Abhängigkeit der Außentemperatur angesteuert:

- Bevorzugter Einsatz von reversiblen Wärmepumpen mit Zusatzwärmetauscher im Betriebsmodus Kühlen
- Bevorzugter Einsatz von Luft/Wasser-Wärmepumpen oberhalb einer einstellbaren Grenztemperatur

## 3.3 Heiz- und Kühlkreise

Die Ansteuerung der Mischer für den 2. oder 3.Heiz-/Kühlkreis bzw. im bivalenten Betrieb den bivalent Mischer, übernimmt ebenso der Wärmepumpenmanager Master. Weitere gemischte Heizkreise (maximal 28) können über die Ansteuerung der

## 3.4 Warmwasser- und Schwimmbadbereitung

Die Warmwasser- und Schwimmbadbereitung kann zentral (Kap. 3.4.1 auf S. 3) oder dezentral (Kap. 3.4.2 auf S. 4) konfiguriert werden. Diese Einstellung muss auf die hydraulischen Ein-

## 3.4.1 Zentrale Warmwasser- und Schwimmbadbereitung

Bei einer zentralen Konfiguration übernimmt der Wärmepumpenmanager Master zusätzlich die zentrale Warmwasser- und Schwimmbadbereitung. Um die Funktion der zentralen Warmwasser- und Schwimmbadbereitung realisieren zu können, ist es erforderlich den Warmwasser- und Schwimmbadtemperaturfühler am Wärmepumpenmanager Master zu installieren. Die Einstellung der Warmwasser- und Schwimmbadsolltemperatur erfolgt am Wärmepumpenmanager Master ebenso, wie das Regeln der Leistungsstufen. Die Bedienung des Wärmepumpenmanagers Master erfolgt über eine 6 Tasten Bedienung. Die Ausgabe der Zustandswerte erfolgt über ein Bedienteil mit Display in Klartextanzeige.

In der Startmaske am Wärmepumpenmanager Master werden die maximal mögliche Anzahl, die notwendige Anzahl und die Anzahl der bisher zugeschalteten Verdichter angezeigt.

Parallelbetrieb vorhanden sind, maximal jedoch 28. Mit einem weiteren Wärmeerzeuger für den bivalenten oder monoenergetischen Betrieb stehen maximal 29 Leistungsstufen zur Verfügung.

Der Wärmepumpenmanager Slave übernimmt die Ansteuerung der Verdichter, Warmwasser- und Schwimmbadumwälzpumpe, als auch der Primärpumpe (Ventilator / Soleumwälzpumpe / Brunnenwasserpumpe). Ebenso die Kontrolle und Ansteuerung der Zusatzumwälzpumpe die den Heizwasserdurchsatz durch die einzelne Wärmepumpe sicherstellt.

 Bevorzugter Einsatz von Sole/Wasser- oder Wasser/ Wasser-Wärmepumpen unterhalb einer einstellbaren Außentemperatur

Um eine möglichst einheitliche Verteilung der Laufzeiten zu erreichen, wird durch den Wärmepumpenmanager Master bevorzugt der Verdichter mit der geringsten Laufzeit gestartet.

Der Wärmepumpenmanager Master erhält eine Rückmeldung der Wärmepumpenmanager Slave, erkennt eine Anforderung gesperrter Wärmepumpen und verschieb für eine optimale Auslastung die Prioritäten.

Mischer der Wärmepumpenmanager Slave erfolgen. Eine Sollwertvorgabe erfolgt dabei am Wärmepumpenmanager Slave und ist nicht über den Wärmepumpenmanager Master möglich.

bindung abgestimmt sein und hat Auswirkungen sowohl auf die Ansteuerung der Umwälzpumpen, als auch auf die Auswertung der Temperatursensoren.

### Deutsch **Dezentrale Warmwasser- und Schwimmbadbereitung** 3.4.2

Bei einer dezentralen Konfiguration erfolgen die Warmwasserund Schwimmbadbereitung sowie die Ansteuerung der Umwälzpumpen über den Wärmepumpenmanager Slave. Die Wärmepumpen sind ab dem Zeitpunkt einer Warmwasser- bzw. Schwimmbadanforderung für eine Heizanforderung über den Wärmepumpenmanager Master gesperrt. Um die Funktion der dezentralen Warmwasser- und Schwimmbadbereitung realisie-

#### 3.5 Fühlerauswertung

Am Wärmepumpenmanager Master wird, je nach Anlagenkonfiguration der:

- Außentemperatur R1
- Vorlauftemperatur R9
- Rücklauftemperatur R2.1
- Anforderungsfühler R2.2

#### 3.5.1 Außentemperaturfühler

Um einen sicheren und reibungslosen Betrieb der Wärmepumpen-Heizungsanlage zu gewährleisten, ist sowohl am Wärme-

#### 3.5.2 Warmwassertemperaturfühler

Bei einer dezentralen Warmwasserbereitung muss der Warmwassertemperaturfühler R3 an jedem Wärmepumpenmanager Slave installiert werden, welcher aufgrund der Anlagenhydraulik für die Warmwasserbereitung genutzt werden kann.

#### 3.5.3 Schwimmbadtemperaturfühler

Bei einer dezentralen Schwimmbadwasserbereitung muss der Schwimmbadtemperaturfühler R20 an jedem Wärmepumpenmanager Slave installiert werden, welcher aufgrund der Anlagenhydraulik für die Schwimmbadwasserbereitung genutzt werden kann.

ren zu können, ist es erforderlich den Warmwasser- und Schwimmbadtemperaturfühler am Wärmepumpenmanager Slave zu installieren. Für die Anzeige der Warmwasser- und Schwimmbadtemperatur, muss ein Warmwasser- und Schwimmbadtemperaturfühler zusätzlich am Wärmepumpenmanager Master installiert werden.

- Warmwassertemperatur R3
- 2./3.Heizkreis Temperatur R5/R13
- Speicher Regenerativ R13
- Schwimmbadtemperatur R20

Fühler ausgewertet.

pumpenmanager Master als auch am Wärmepumpenmanager Slave der Außentemperaturfühler zu installieren.

Bei einer zentralen Warmwasserbereitung muss der Warmwassertemperaturfühler R3 am Wärmepumpenmanager Master installiert werden.

Bei einer zentralen Schwimmbadwasserbereitung muss der Schwimmbadwassertemperaturfühler R20 am Wärmepumpenmanager Master installiert werden.

# 4 Montage

## 4.1 Befestigung Wärmepumpenmanager Master

Der Regler wird mit den mitgelieferten 3 Schrauben und Dübeln (6 mm) an der Wand befestigt. Damit der Regler nicht verschmutzt oder beschädigt wird, ist wie folgt zu verfahren:

- Dübel für die obere Befestigungsöse in Bedienhöhe anbringen.
- Schraube so weit in den D
  übel einschrauben, dass der Regler noch eingeh
  ängt werden kann.
- Regler an der oberen Befestigungsöse einhängen.
- Lage der seitlichen Befestigungsbohrungen markieren.
- Regler wieder aushängen.
- Dübel für die seitlichen Befestigungsbohrungen setzen.
- Regler oben wieder einhängen und festschrauben.

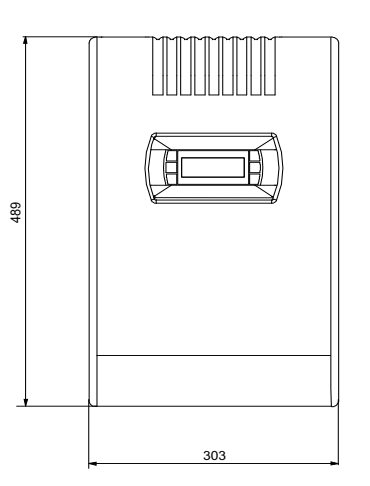

Abb. 4.1: Abmessungen Wärmepumpenmanager Master

## 4.2 Temperaturfühler

Es müssen mindestens die Fühler für die:

- Außentemperatur (R1) (siehe Kap. 4.2.1 auf S. 6)
- Rücklauftemperatur (R2.1) (siehe Kap. 4.2.2 auf S. 6)
- Vorlauftemperatur (R9) (siehe Kap. 4.2.2 auf S. 6)

Messung installiert werden.

Je nach Aufbau der Anlagenhydraulik müssen weiterhin die Fühler für die:

■ 2./3.Heiz-/Kühlkreis (R5/R13) (siehe Kap. 4.2.2 auf S. 6)

Warmwassertemperatur (R3)

Messung installiert werden.

|                      | Temperatur in °C |      |      |      |      |      |      |      |      |      |     |     |     |     |     |     |     |
|----------------------|------------------|------|------|------|------|------|------|------|------|------|-----|-----|-----|-----|-----|-----|-----|
|                      | -20              | -15  | -10  | -5   | 0    | 5    | 10   | 15   | 20   | 25   | 30  | 35  | 40  | 45  | 50  | 55  | 60  |
| NTC-2 in kΩ          | 14,6             | 11,4 | 8,9  | 7,1  | 5,6  | 4,5  | 3,7  | 2,9  | 2,4  | 2,0  | 1,7 | 1,4 | 1,1 | 1,0 | 0,8 | 0,7 | 0,6 |
| NTC-10 in k $\Omega$ | 67,7             | 53,4 | 42,3 | 33,9 | 27,3 | 22,1 | 18,0 | 14,9 | 12,1 | 10,0 | 8,4 | 7,0 | 5,9 | 5,0 | 4,2 | 3,6 | 3,1 |

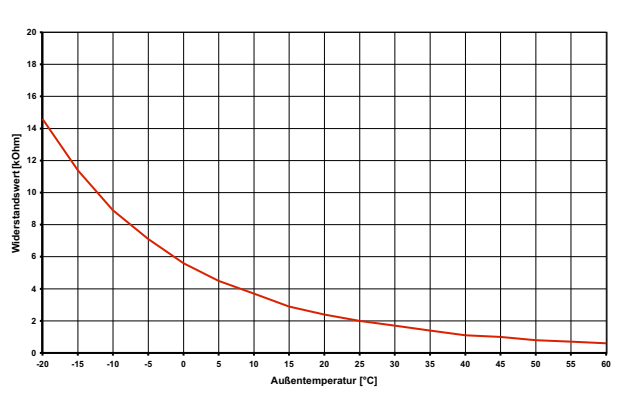

Abb. 4.2: Fühlerkennlinie NTC-2 nach DIN 44574

Fühlerleitung: Länge max. 40 m

Adernquerschnitt: min. 0,75 mm<sup>2</sup>

Außendurchmesser des Kabels: 4-8 mm

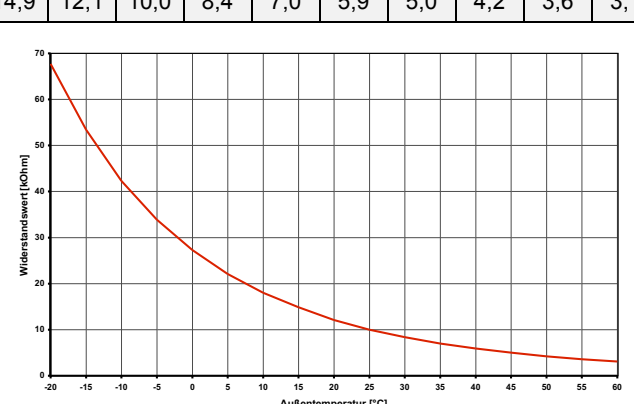

Abb. 4.3: Fühlerkennlinie NTC-10 nach DIN 44574

### 4.2.1 Montage des Außentemperaturfühlers

Der Temperaturfühler muss so angebracht werden, dass sämtliche Witterungseinflüsse erfasst werden und der Messwert nicht verfälscht wird.

## 4.2.2 Montage der Anlegefühler

Die Montage der Anlegefühler ist nur notwendig, falls diese im Lieferumfang der Wärmepumpe enthalten, aber nicht eingebaut sind.

Die Anlegefühler können als Rohranlegefühler montiert oder in die Tauchhülse des Kompaktverteilers eingesetzt werden.

- Heizungsrohr von Lack, Rost und Zunder säubern
- Gereinigte Fläche mit Wärmeleitpaste bestreichen (dünn auftragen)
- Fühler mit Schlauchschelle befestigen (gut festziehen, lose Fühler führen zu Fehlfunktionen) und thermisch isolieren

## 5 Elektrische Anschlussarbeiten

Die nachfolgenden elektrischen Anschlussarbeiten beziehen sich ausschließlich auf den Wärmepumpenmanager Master. Die elektrischen Anschlussarbeiten der Wärmepumpenmanager

## 5.1 Elektrische Anschlussarbeiten

- Die 3-adrige elektrische Versorgungsleitung (L/N/ PE~230 V, 50 Hz) für den Wärmepumpenmanager, muss an Dauerspannung liegen und ist aus diesem Grund vor dem EVU-Sperrschütz abzugreifen bzw. an den Haushaltsstrom anzuschließen, da sonst während der EVU-Sperre wichtige Schutzfunktionen außer Betrieb sind.
- 2) Das EVU-Sperrschütz (K22) mit 3 Hauptkontakten (1/3/5 // 2/4/6) und einem Hilfskontakt (Schließer 13/14) ist entsprechend der Wärmepumpenleistung auszulegen und bauseits beizustellen. Der Schließer-Kontakt des EVU-Sperrschütz (13/14) wird von Klemmleiste X3/G zur Steckerklemme N1-J5/ID3 geschleift. VORSICHT! Kleinspannung!
- Das Schütz (K20) für den Tauchheizkörper (E10) ist bei monoenergetischen Anlagen (2.WE) entsprechend der Heizkörperleistung auszulegen und bauseits beizustellen. Die Ansteuerung (230 V AC) erfolgt aus dem Wärmepumpenmanager über die Klemmen X1/N und N1-X2/K20.
- 4) Bei zentraler Warmwasserbereitung ist das Schütz (K21) für die Flanschheizung (E9) im Warmwasserspeicher entsprechend der Heizkörperleistung auszulegen und bauseits beizustellen. Die Ansteuerung (230 V AC) erfolgt aus dem Wärmepumpenmanager über die Klemmen X2/N und N1-X2/K21.
- 5) Die Schütze der Punkte 3 und 4 werden in die Elektroverteilung eingebaut. Die Lastleitungen für die Heizkörper sind entsprechend DIN VDE 0100 auszulegen und abzusichern.

#### Montage:

- an der Außenwand eines beheizten Wohnraumes und möglichst an der Nord- bzw. Nordwestseite anbringen
- nicht in "geschützter Lage" (z.B. in einer Mauernische oder unter dem Balkon) montieren
- nicht in der N\u00e4he von Fenstern, T\u00fcren, Abluft\u00f6ffnungen, Au\u00dfenleuchten oder W\u00e4rmepumpen anbringen
- zu keiner Jahreszeit direkter Sonneneinstrahlung aussetzen

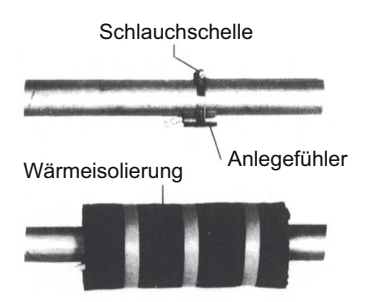

Abb. 4.4: Montage eines Rohranlegefühlers

Slave müssen der jeweiligen beiliegenden Anleitung entnommen werden.

- Die Heizungsumwälzpumpe (M13) wird an den Klemmen X2/N und N1-X2/M13 angeschlossen.
- Bei zentraler Warmwasserbereitung wird die Warmwasserladepumpe (M18) an den Klemmen X2/N und N1-X2/M18 angeschlossen.
- 8) Der Rücklauftemperaturfühler (R2.1) wird an den Klemmen X3GND (Ground) und N1-C3/R2.1 angeklemmt. Die Brücke A-R2, die im Auslieferungszustand zwischen X3/R2.1 und X3/1 sitzt, muss anschließend auf die Klemmen X3/1 und X3/2 versetzt werden.
- Der Außentemperaturfühler (R1) wird an den Klemmen X3/ GND (Ground) und N1-X3/R1 angeklemmt.
- Bei zentraler Warmwasserbereitung wird der Warmwassertemperaturfühler (R3) an den Klemmen X3/ GND (Ground) und N1-X3/R3 angeklemmt.

### **i** HINWEIS

Beim Einsatz von Drehstrompumpen kann mit dem 230 V-Ausgangssignal des Wärmepumpenmanagers ein Leistungsschütz angesteuert werden.

Fühlerleitungen können mit 2 x 0,75 mm-Leitungen bis zu 40 m verlängert werden.

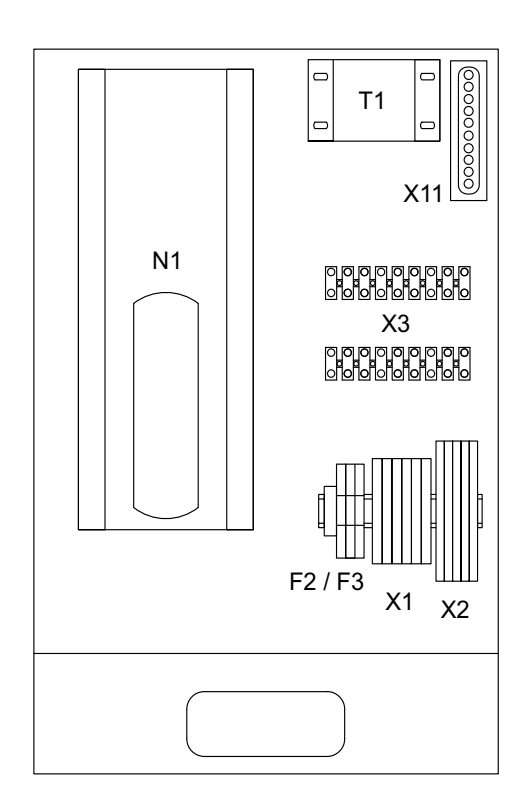

- F2 Lastsicherung für Steckklemmen J12; J13 und J21 5x20 / 4,0 AT
- F3 Lastsicherung für Steckklemmen J15 bis J18 und J22 5x20 / 4,0 AT
- N1 Regeleinheit
- T1 Sicherheitstransformator 230 / 24 V AC
- X1 Klemmleiste Einspeisung
- X2 Klemmleiste Spannung = 230 V AC
- X3 Klemmleiste Kleinspannung < 25 V AC
- X11 Stecker Modulanbindung

### i HINWEIS

Die detaillierten Anschlusspläne befinden sich im Anhang.

Abb. 5.1: Wärmepumpenmanager Master

## 5.2 Anschluss von elektronisch geregelten Umwälzpumpen

Elektronisch geregelte Umwälzpumpen weisen hohe Anlaufströme auf, die unter Umständen die Lebenszeit des Wärmepumpenmanagers verkürzen können. Aus diesem Grund, ist zwischen dem Ausgang des Wärmepumpenmanagers und der elektronisch geregelten Umwälzpumpe ein Koppelrelais zu installieren bzw. installiert. Dies ist nicht erforderlich, wenn der zulässige Betriebsstrom von 2 A und ein maximaler Anlaufstrom von 12 A der elektronisch geregelten Umwälzpumpe nicht überschritten wird, oder es liegt eine ausdrückliche Freigabe des Pumpenherstellers vor.

### ACHTUNG!

Es ist nicht zulässig über einen Relaisausgang mehr als eine elektronisch geregelte Umwälzpumpe zu schalten.

## 5.3 Herstellen der Netzwerkverbindung

Um eine Parallelschaltung mit einem Wärmepumpenmanager Master zu ermöglichen müssen alle im Netzwerk befindlichen Wärmepumpenmanager miteinander verbunden werden. Das Netzwerk ist in einer Linienstruktur aufgebaut und die Wärmpumpenmanager werden über die Klemme J11 miteinander verbunden. Es können max. 32 Teilnehmer im Netzwerk vorhanden sein. Der Adressbereich geht von Adresse 1 bis 32.

Maximale Anzahl Wärmepumpenmanager:

14 + Wärmepumpenmanager Master

Maximale Anzahl Bedienteile: 17

### i HINWEIS

Als Verbindungskabel wird ein verdrilltes, geschirmtes Kabel AWG20/22 (0,75/0,34mm<sup>2</sup>) empfohlen. Das Netzwerk darf eine maximale Länge von 500m nicht überschreiten. Der Kapazitätsbelag der Kabel muss kleiner 90pF/m sein.

### i HINWEIS

Die Netzwerkverbindung darf erst nach dem Einstellen der Netzwerkadressen erfolgen (Kap. 6.1 auf S. 11). Wird die Verbindung vor dem Einstellen der Netzwerkadressen hergestellt, gibt es ein Netzwerkkonflikt.

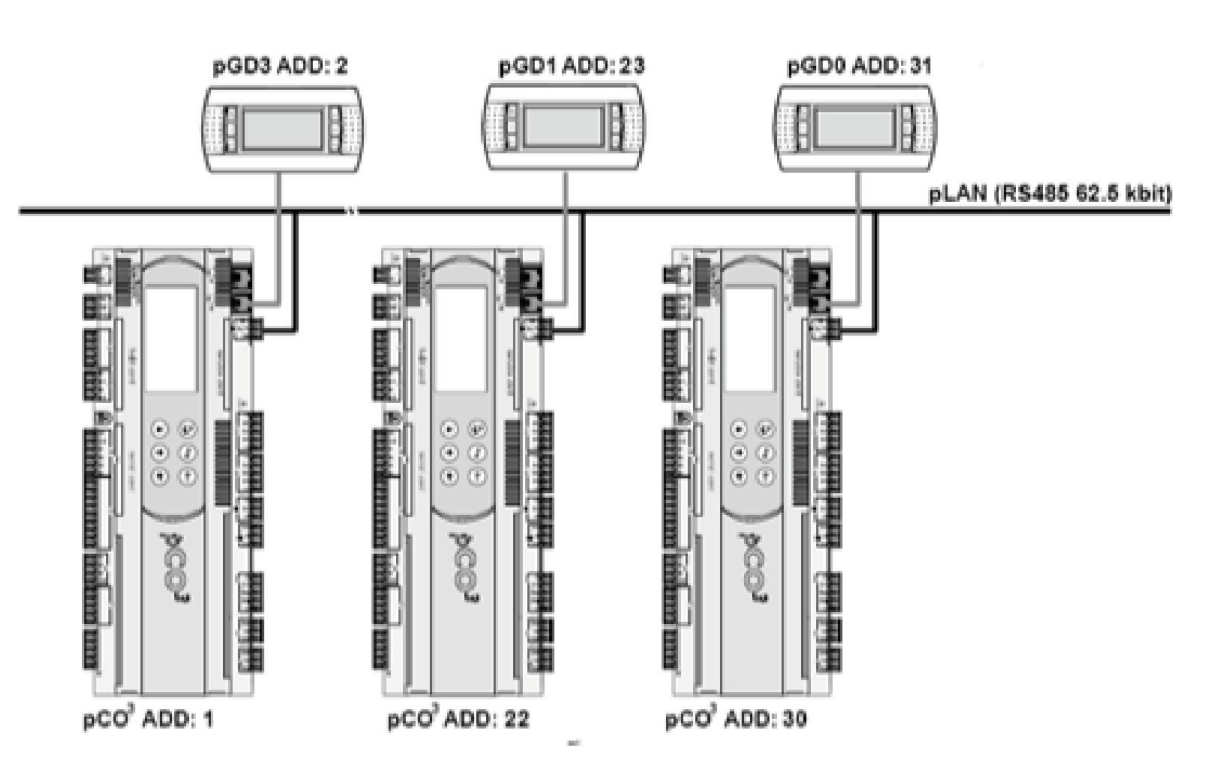

Abb. 5.2: Beispiel eines möglichen Netzwerkaufbaues mit drei Wärmepumpenmanager Slave und jeweils einer Display Bedieneinheit

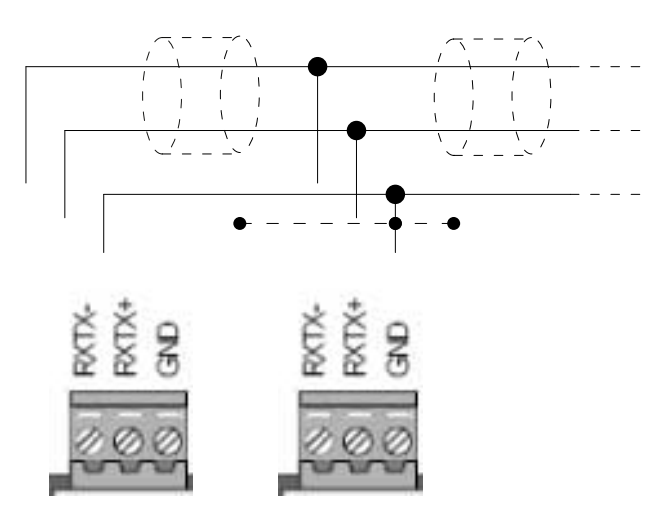

Abb. 5.3: Anschluss an Klemme J11 am Wärmepumpenmanager

## 5.3.1 Anschlüsse bei zentraler Anlagenkonfiguration

|                  | Wärmepumpenmanager Master                                               |                  |                                             |  |  |  |  |
|------------------|-------------------------------------------------------------------------|------------------|---------------------------------------------|--|--|--|--|
|                  | Eingänge Analog                                                         | Ausgänge Digital |                                             |  |  |  |  |
| R1               | Außentemperaturfühler                                                   | M13              | Umwälzpumpe 1.Heizkreis                     |  |  |  |  |
| R2.1             | Rücklauftemperaturfühler                                                | M14              | Umwälzpumpe 1.Heiz- / Dynamischer Kühlkreis |  |  |  |  |
| R3               | Warmwassertemperaturfühler                                              | M15              | Umwälzpumpe 2.Heiz- / Kühlkreis             |  |  |  |  |
| R5               | Temperaturfühler 2.Heizkreis                                            | M16              | Zusatzumwälzpumpe                           |  |  |  |  |
| R9               | Vorlauftemperaturfühler                                                 | M20              | Umwälzpumpe 3.Heiz- / Kühlkreis             |  |  |  |  |
| R13              | Temperaturfühler 3.Heizkreis / Temperaturfühler<br>Speicher Regenerativ | M21              | Mischer 3.Heiz- / Kühlkreis / Bivalent      |  |  |  |  |
|                  |                                                                         | M22              | Mischer 2.Heiz- / Kühlkreis                 |  |  |  |  |
|                  |                                                                         | E9               | Flanschheizung                              |  |  |  |  |
|                  |                                                                         | E10              | 2. Wärmeerzeuger                            |  |  |  |  |
| Eingänge Digital |                                                                         |                  |                                             |  |  |  |  |
| ID4              | Sperre Extern                                                           |                  |                                             |  |  |  |  |
| ID10             | Umschaltung Heizen / Kühlen                                             |                  |                                             |  |  |  |  |

 Tab. 5.1:
 Übersicht der Anschlüsse am Wärmepumpenmanager Master bei zentraler Konfiguration

|              | Wärmepumpenmanager Slave      |                             |                                             |  |  |  |
|--------------|-------------------------------|-----------------------------|---------------------------------------------|--|--|--|
|              | Eingänge Analog               | Ausgänge Digital            |                                             |  |  |  |
| R1           | Außentemperaturfühler         | M13 Umwälzpumpe 1.Heizkreis |                                             |  |  |  |
|              |                               | M14                         | Umwälzpumpe 1.Heiz- / Dynamischer Kühlkreis |  |  |  |
|              |                               | M15                         | Umwälzpumpe 2.Heiz- / Kühlkreis             |  |  |  |
| R5           | Temperaturfühler 2. Heizkreis | M16                         | Zusatzumwälzpumpe                           |  |  |  |
|              |                               | M20                         | Umwälzpumpe 3.Heiz- / Kühlkreis             |  |  |  |
| R13          | Temperaturfühler 3. Heizkreis | M21                         | Mischer 3.Heiz- / Kühlkreis / Bivalent      |  |  |  |
|              |                               | M22                         | Mischer 2.Heiz- / Kühlkreis                 |  |  |  |
|              |                               | H5                          | Störfernanzeige                             |  |  |  |
| Eingänge Dig | jital                         | Ausgänge Ar                 | nalog                                       |  |  |  |
| ID3          | EVU Sperre                    | Y2                          | Status                                      |  |  |  |

 Tab. 5.2:
 Übersicht der Anschlüsse am Wärmepumpenmanager Slave bei zentraler Konfiguration

## 5.3.2 Anschlüsse bei dezentraler Anlagenkonfiguration

|                  | Wärmepumpenmanager Master                                               |                  |                                             |  |  |  |  |
|------------------|-------------------------------------------------------------------------|------------------|---------------------------------------------|--|--|--|--|
|                  | Eingänge Analog                                                         | Ausgänge Digital |                                             |  |  |  |  |
| R1               | Außentemperaturfühler                                                   | M13              | Umwälzpumpe 1.Heizkreis                     |  |  |  |  |
| R2.1             | Rücklauftemperaturfühler                                                | M14              | Umwälzpumpe 1.Heiz- / Dynamischer Kühlkreis |  |  |  |  |
| R3               | Warmwassertemperaturfühler                                              | M15              | Umwälzpumpe 2.Heiz- / Kühlkreis             |  |  |  |  |
| R5               | Temperaturfühler 2.Heizkreis                                            | M16              | Zusatzumwälzpumpe                           |  |  |  |  |
| R9               | Vorlauftemperaturfühler                                                 | M20              | Umwälzpumpe 3.Heiz- / Kühlkreis             |  |  |  |  |
| R13              | Temperaturfühler 3.Heizkreis / Temperaturfühler<br>Speicher Regenerativ | M21              | Mischer 3.Heiz- / Kühlkreis / Bivalent      |  |  |  |  |
|                  |                                                                         | M22              | Mischer 2.Heiz- / Kühlkreis                 |  |  |  |  |
|                  |                                                                         | E9               | Flanschheizung                              |  |  |  |  |
|                  |                                                                         | E10              | 2. Wärmeerzeuger                            |  |  |  |  |
|                  |                                                                         | H5               | Störfernanzeige                             |  |  |  |  |
| Eingänge Digital |                                                                         |                  |                                             |  |  |  |  |
| ID4              | Sperre Extern                                                           |                  |                                             |  |  |  |  |
| ID10             | Umschaltung Heizen / Kühlen                                             |                  |                                             |  |  |  |  |

Tab. 5.3: Übersicht der Anschlüsse am Wärmepumpenmanager Master bei dezentraler Konfiguration

|                  | Wärmepumpenmanager Slave     |                  |                                             |  |  |  |
|------------------|------------------------------|------------------|---------------------------------------------|--|--|--|
|                  | Eingänge Analog              | Ausgänge Digital |                                             |  |  |  |
| R1               | Außentemperaturfühler        | M13              | Umwälzpumpe 1.Heizkreis                     |  |  |  |
| R3               | Warmwassertemperaturfühler   | M14              | Umwälzpumpe 1.Heiz- / Dynamischer Kühlkreis |  |  |  |
|                  |                              | M15              | Umwälzpumpe 2.Heiz- / Kühlkreis             |  |  |  |
| R5               | Temperaturfühler 2.Heizkreis | M16              | Zusatzumwälzpumpe                           |  |  |  |
|                  |                              | M20              | Umwälzpumpe 3.Heiz- / Kühlkreis             |  |  |  |
| R13              | Temperaturfühler 3.Heizkreis | M21              | Mischer 3.Heiz- / Kühlkreis / Bivalent      |  |  |  |
|                  | Schwimmbadtemperaturfühler   | M22              | Mischer 2.Heiz- / Kühlkreis                 |  |  |  |
|                  |                              | H5               | Störfernanzeige                             |  |  |  |
| Eingänge Digital |                              | Ausgänge Ar      | nalog                                       |  |  |  |
| ID3              | EVU Sperre                   | Y2               | Status                                      |  |  |  |

 Tab. 5.4:
 Übersicht der Anschlüsse am Wärmepumpenmanager Slave bei dezentraler Konfiguration

# 6 Einstellungen

## 6.1 Einstellen der Netzwerkadressen

Zum Einstellen und ändern der Netzwerkadresse (I/O Board address) für den Wärmepumpenmanager Master und Wärmepumpenmanager Slave wird ein Bedienteil mit Display benötigt. Dieses Bedienteil ist an der Klemme J10 am Wärmepumpenmanager eingesteckt und muss auf die Adresse ,0' voreingestellt werden.

## ACHTUNG!

Auf jedem Wärmepumpenmanager der sich im Netzwerk befindet muss die gleiche Software vorhanden sein. Die installierte Software-Version kann im Menü ,Betriebsdaten' ausgelesen werden.

### i HINWEIS

Nur mit einem Bedienteil mit der Adresse ,0' ist es möglich die Netzwerkadresse am Wärmepumpenmanager einzustellen beziehungsweise zu ändern.

## 6.1.1 Wärmepumpenmanager Master Adresse

Im nachfolgenden Kapitel wird Schritt für Schritt die Einstellung der Netzwerkadresse für den Wärmepumpenmanager Master beschrieben.

| 1 | • | Spannung am Wärmepumpenmanager einschalten                                                                           |                                                        |
|---|---|----------------------------------------------------------------------------------------------------|--------------------------------------------------------|
|   | • | Die Tastenkombination [↑ + ↓ + ,⊥]<br>drücken bis die anzeige "Display address" erscheint                            | Display address<br>settings:03<br>I/O Board address:03 |
| 2 | • | Cursor mit ENTER [,J] bis "Display address setting" bewegen und<br>mit der Pfeiltaste [↓] die Adresse "0" einstellen | Display address<br>settin9s                            |
|   | • | Einstellung mit ENTER [,] bestätigen<br>Spannungs Reset durchführen<br>und sofort ESC + ↑                            | Display address<br>settin9s:00                         |

| 3 | • | Gleichzeitig die Tastenkombination [ ESC + ↑]<br>drücken bis Anzeige "pLan address" erscheint                                                                | ######################################                                   |
|---|---|----------------------------------------------------------------------------------------------------|--------------------------------------------------------------------------|
|   | • | Mit der Pfeiltaste [1] die Wärmepumpenmanager Master Adresse<br>30 einstellen<br>Erst nach Änderung der plan<br>Adresse mit "Enter" bestättigen              | Plan address: 1<br>UP: increase<br>DWON: decrease<br>ENTER: save & exit  |
|   | • | Einstellung mit ENTER [⊣] bestätigen                                                                                                    | plan address: 30<br>UP: increase<br>DWON: decrease<br>ENTER: save & exit |
| 4 | • | Die Tastenkombination [↑+↓+↓]<br>drücken bis die Anzeige "Display address" erscheint                                                                         | Display address<br>settings00                                            |
|   | • | Cursor mit ENTER [,] bis "Display address setting" bewegen und<br>mit der Pfeiltaste [↓] die Adresse "31" einstellen<br>Einstellung mit ENTER [,] bestätigen | Display address<br>settings:31<br>I/O Board address:                     |
|   |   |                                                                                                    | NO LINK                                                                  |
| 5 | • | Die Tastenkombination [↑+↓+↓]<br>drücken bis die Anzeige "Display address" erscheint                                                                         | Display address<br>settings31                                            |
|   | ٠ | Cursor mit 2 maligem ENTER [ $\rightarrow$ ] bis "I/O Board address" bewegen und mit der Pfeiltaste [ $\downarrow$ ] die Adresse 30 einstellen               | I∕O Board address:∎-                                                     |
|   | ٠ | Einstellung mit ENTER [⊣] bestätigen                                                                                                    | Display address<br>settings:31                                           |
|   | ٠ | Einstellung der Netzwerkadresse ist mit diesem Schritt abge-<br>schlossen                                                                                    | I/O Board address:30                                                     |
|   | • | Die Einstellung der Displayadresse folgt im Kapitel 6.1.3                                                                                                    | Terminal config<br>Pess ENTER<br>to continue                             |

## i HINWEIS

Der Wärmepumpenmanager Master erhält die Adresse 30. Die Adresse 30 wird im Netzwerk automatisch als Wärmepumpenmanager Master erkannt.

## i HINWEIS

Ist nur ein Bedienteil vorhanden und sind mehrere Wärmepumpenmanager im Netzwerk, so muss dieser Vorgang an jedem Wärmepumpenmanager erneut wiederholt werden. Das Bedienteil wird dabei immer direkt am Wärmepumpenmanger an der Klemme J10 eingesteckt.

Abbildung zur Übersicht der Netzwerk- und Displayadressen

(Kap. 1 auf S. II).

## 6.1.2 Wärmepumpenmanager Slave Adresse

Das Einstellen der Wärmepumpenmanager Slave Adresse erfolgt analog der Beschreibung aus Kap. 6.1.1 Wärmepumpenmanager Master Adresse, jedoch mit der Adressvorgabe aus der

## 6.1.3 Display Adresse

Im folgenden Kapitel wird Schritt für Schritt die Einstellung der Display Adresse für den Wärmepumpenmanager beschrieben.

Die Tastenkombination [ $\uparrow + \downarrow + \downarrow$ ] drücken bis die anzeige "Display address" erscheint Display address settings....:31 I/O Board address:30 Terminal Press ENTER to continue Cursor mit 4 maligem ENTER [↓] drücken bis zur Displayanzeige P:30 Adr Priv/Shared "Priv/Shared" bewegen, der Cursor blinkt nun auf Adresse (Adr) Trm1 ∎2 Sh von Terminal 1 (Trm1) Trm2 03 Sh Trm3 None Ok ?No 2 Mit der Pfeiltaste [1] die Display Adresse mit der Adressvorgabe ٠ aus der Abbildung zur Übersicht der Netzwerk- und Display-P:30 Adr Priv/Shared adressen (Verweis zu Abbildung Übersicht Netzwerkadressen) Trm1 31 Sh einstellen. Trm2 03 Sh Trm3 None Ok ?No Einstellung mit ENTER [↓] bestätigen bis der Cursor auf Adresse P:30 Adr Priv/Shared (adr) von Terminal 2 (Trm2) steht Trm1 31 Sh Trm2 ■3 Sh Trm3 None Ok ?No Da kein weiteres Display angeschlossen ist, wird mit der 3 Pfeiltaste [↑] die Auswahl "None" angewählt und mit ENTER [,...] P:30 Adr Priv/Shared bestätigt Trm1 31 Sh Trm2 None Ebenfalls wird aus "Sh" mit der Pfeiltaste [1] "-" für keine aus-Trm3 None Ok ?No gewählt und mit ENTER [↓] bestätigt P:30 Adr Priv/Shared • Einstellungen mit ENTER [↓] bestätigen bis der Cursor auf "No" steht Trm1 31 Sh Trm2 None Mit der Pfeiltaste wird "Yes" ausgewählt und die Einstellungen mit Trm3 None Ok ?No ENTER [,...] bestätigt Sind die zusammengehörenden Adressen richtig, wird am Display die Startmaske angezeigt 17.09.14117:10 08.4°C Nach Vergabe aller Adressen und Aktivierung Aus der Parallelschaltung ist ein gleichzeitiger ][ Neustart aller WPM Regler Notwendig

### **i HINWEIS**

Dieser Vorgang muss mit allen Displays nach der Einstellung der Netzwerkadresse am Wärmepumpenmanager anhand der Adressvorgabe aus der Abbildung zur Übersicht der Netzwerk- und Displayadressen (Verweis zu Abbildung Übersicht Netzwerkadressen) durchgeführt werden.

### i HINWEIS

Ist nur ein Bedienteil vorhanden und sind mehrere Wärmepumpenmanager im Netzwerk, so muss dieser Vorgang an jedem Wärmepumpenmanager erneut wiederholt werden. Das Bedienteil wird dabei immer direkt am Wärmepumpenmanger an der Klemme J10 eingesteckt.

## 6.2 Einstellungen Wärmepumpenmanager Master

### 6.2.1 Vorkonfiguration

In Vorkonfiguration Wärmepumpenmanager Master werden alle relevanten Einstellungen für einen Netzwerkbetrieb eingestellt.

In das Menü für die Vorkonfiguration gelangt man durch:

- gleichzeitiges Drücken (ca. 5 Sekunden) der Tastenkombination ,ESC' und ,MENUE'
- die Vorkonfiguration wird mit Drücken von ,ESC' verlassen

| Jorkonfiguration                              | Vorkonfiguration Wärmepumpenmanager Master                                                                                                    | Einstellbereich                                                                               |
|-----------------------------------------------|----------------------------------------------------------------------------------------------------|-----------------------------------------------------------------------------------------------|
| Betriebsweise                                 | Monovalent (Wärmepumpe als alleiniger Wärmeerzeuger),<br>Monoenergetisch (Wärmepumpe und Elektroheizung/Tauchheizkörper),<br>Bivalent (Wärmepumpe oder/und Heizkessel),<br>Bivalent regenerativ (Wärmepumpe und/oder reg. Wärmequelle)             | Monovalent<br><b>Monoenergetisch</b><br>Bivalent<br>Bivalent-Regener.                         |
| Elektroheizun9                                | Elektroheizung<br>Ist ein Tauchheizkörper im Puffer installiert, welcher zur<br>Heizungsunterstützung genutzt wird?<br>Ist eine Rohrheizung installiert, welche für die Heizung-, Warmwasser-<br>oder Schwimmbadnacherwärmung genutzt werden kann? | Keine<br>THK im Puffer / Heizen<br>Rohrheizung / Heizen +<br>WW + SW<br>Rohrheizung / Heizung |
| Netzwerkbetrieb<br>Parallelschaltun9          | Der Wärmepumpenmanager soll im für den Parallelbetrieb freigegeben werden                                                                                                    | Nein / Ja                                                                                     |
| Parallelschaltun9<br>Warmwasser<br>Schwimmbad | Soll die Warmwasser- und/oder Schwimmbadbereitung ,zentral' vom<br>Wärmepumpenmanager Master, oder dezentral vom<br>Wärmepumpenmanager Slave übernommen werden?                                                                                    | <b>Zentral</b> / Dezentral                                                                    |
| Kühlun9<br>aktiv                              | Sind reversible Wärmepumpen im Netzwerk angeschlossen und wird die aktive Kühlfunktion genutzt?                                                                                                    | Nein / Ja                                                                                     |
| Kühlun9<br>Passiv                             | Ist ein passiver Kühlregler mit dem Wärmepumpenmanager Master verbunden?                                                                                                    | Nein / Ja                                                                                     |
| 1.Heizkreis                                   | Wird der 1.Heizkreis auch für ein dynamisches oder stilles Kühlen verwendet?                                                                                                    | <b>Heizen</b><br>Heizen/Dyn.Kühlen<br>Heizen/Still Kühlen                                     |
| 2.Heizkreis                                   | Ist ein 2.Heizkreis für eine Mischeransteuerung vorhanden? Wie wird der 2.Heizkreis genutzt?                                                                                                    | <b>Nein</b><br>Heizen<br>Heizen/Still Kühlen<br>Still Kühlen                                  |
| 3.Heizkreis                                   | IIst ein 3.Heizkreis für eine Mischeransteuerung vorhanden? Wie wird der 3.Heizkreis genutzt?                                                                                                    | <b>Nein</b><br>Heizen<br>Heizen/Still Kühlen<br>Still Kühlen                                  |
| Warmwasser                                    | Erfolgt mit der Wärmepumpe eine Warmwasserbereitung?? Wird dafür ein Thermostat oder ein Fühler verwendet?                                                                                                    | <b>Nein</b><br>Ja mit Fühler<br>Ja mit Thermostat                                             |
| Warmwasser<br>Flanschheizun9                  | Ist im Warmwasserspeicher eine Flanschheizung zur Nacherwärmung und thermischen Desinfektion eingebaut?                                                                                                    | Nein / Ja                                                                                     |
| Warmwasser<br>Zirkulation                     | Ist eine Zirkulationspumpe vorhanden und wird diese über den<br>Wärmepumpenmanager angesteuert? Wird diese über einen Impuls<br>oder eine Zeitfunktion angesteuert?                                                                                | <b>Nein</b><br>Ja (Impuls)<br>Ja (Zeit)                                                       |
| Schwimmbad                                    | Erfolgt mit der Wärmepumpe eine Schwimmbadwasserbereitung?? Wird dafür ein Thermostat oder ein Fühler verwendet?                                                                                                    | <b>Nein</b><br>Ja mit Fühler<br>Ja mit Thermostat                                             |

## 6.2.2 Einstellungen

Die Einstellungen erreicht man durch das gleichzeitige Drücken der Tasten ,Menu'+,Enter'. Anschließend im Menü den ersten Punkt ,Einstellungen' auswählen.

| Einstellungen                                           | Anlagenspezifische Parameter                                                                                                    | Einstellbereich                                                                   |
|---------------------------------------------------------|----------------------------------------------------------------------------------------------------|-----------------------------------------------------------------------------------|
| Datum<br>Wochenta9<br>Uhrzeit<br>Zeitumstellun9         | Einstellung von Jahr, Tag, Monat, Wochentag und Uhrzeit.<br>Eine automatische Umstellung von Sommer- und Winterzeit kann<br>gewählt werden.                                                                                                    | 01.01.11<br>MO SO<br>00:00 23:59<br>Ja / Nein                                     |
| Modus                                                   | Einstellungen der Betriebsart                                                                                                    |                                                                                   |
| Betriebsart<br>Umschaltun9<br>Augentemp.abhä9i9<br>Zeit | Bei Aktivierung der außentemperaturabhängigen<br>Betriebsartenumschaltung, wird abhängig einer einstellbaren<br>Grenztemperatur der Modus automatisch geändert. Eine<br>Änderung erfolgt, wenn die Grenztemperaturen für die eingestellte<br>Zeit am Stück über- bzw. unterschritten wird. Eine manuelle<br>Umschaltung des Betriebsmodus wird blockiert.                                                                                                    | Ja / <b>Nein</b><br>1 h…150                                                       |
| Augentemperatur<br>Heizen <<br>Kühlen >                 | Grenztemperaturen bei denen die Betriebsart der Wärmepumpe<br>automatisch umschaltet. In der Startmaske wird die Modus-<br>Umschaltung deaktiv. Zwischen den Grenztemperaturen ist die<br>Betriebsart Sommer aktiv.                                                                                                    | -30 <b>15 °C</b> 40<br>-30 <b>25 °C</b> 40                                        |
| Betriebsart                                             | Wahl der Betriebsart. Eine Änderung ist auch direkt über die<br>Modustaste möglich.                                                                                                    | Sommer<br>Auto<br>Urlaub<br>Party<br>2. WE<br>Kühlen                              |
| Partybetrieb<br>Anzahl<br>Stunden                       | Dauer eines Partybetriebes in Stunden. Nach Ablauf der<br>eingestellten Zeit erfolgt ein automatischer Rücksprung in den<br>Automatikbetrieb. Der Wert der Anhebung wird im Menü<br>1. Heizkreis - Anhebung eingestellt.                                                                                                    | 0 <b>4 Stunden</b> 72                                                             |
| Urlaubsbetrieb<br>Anzahl<br>Ta9e                        | Dauer eines Urlaubbetriebes in Tagen.<br>Nach Ablauf der eingestellten Zeit erfolgt ein automatischer<br>Rücksprung in den Automatikbetrieb. Der Wert der Absenkung<br>wird im Menü 1. Heizkreis - Absenkung eingestellt.                                                                                                    | 0 <b>15 Tage</b> 150                                                              |
| 2.Wärmeerzeu9er                                         |                                                                                                    |                                                                                   |
| Grenztemperatur<br>Parallel                             | Die Grenztemperatur des 2. Wärmeerzeugers ist gemäß<br>Auslegung der Wärmepumpen-Heizungsanlage zu wählen.<br>Unterhalb der Grenztemperatur parallel läuft die Wärmepumpe<br>und der 2. Wärmeerzeuger zur Beheizung des Gebäudes. Ein<br>Einschalten des 2. Wärmeerzeugers erfolgt erst ab Temperaturen<br>unterhalb der eingestellten Grenztemperatur parallel und der<br>Leistungsstufe 3. Wird kein Parallelbetrieb gewünscht, ist die<br>Grenztemperatur parallel an die Grenztemperatur alternativ<br>anzupassen. | Grenztemperatur<br>alternativ<br><b>-5 °C</b><br>Grenztemperatur<br>2. Verdichter |
| Grenztemperatur<br>alternativ                           | Bei unterschreiten der Grenztemperatur alternativ und der<br>Leistungsstufe 3 wird zur Beheizung des Gebäudes nur noch der<br>2. Wärmeerzeuger genutzt. Die Wärmepumpe ist ab diesem<br>Zeitpunkt gesperrt                                                                                                    | Untere Einsatzgrenze<br><b>-10 °C</b><br>Grenztemperatur parallel                 |
| Betriebsweise                                           | Ein gleitend geregelter 2. Wärmeerzeuger besitzt eine eigene<br>Regelung und wird bei Bedarf mit dem vollen Volumenstrom<br>durchströmt.<br>Ein konstant geregelter 2. Wärmeerzeuger wird auf eine konstante<br>Temperatur eingestellt, die Mischerregelung ist aktiv.                                                                                                    | Gleitend (Ventil)<br>Konstant (Mischer)                                           |
| Mischer<br>Laufzeit                                     | Je nach eingesetztem Mischer ist die Laufzeit zwischen den<br>Endstellungen AUF und ZU unterschiedlich. Um eine optimale<br>Temperaturregelung zu erzielen ist die Mischerlaufzeit<br>einzustellen.                                                                                                    | 1 <b>4 Minuten</b> 6                                                              |

| Einstellungen                         | Anlagenspezifische Parameter                                                                                                    | Einstellbereich                                |
|---------------------------------------|----------------------------------------------------------------------------------------------------|------------------------------------------------|
| Mischer                               | Die Hysterese des Mischers bildet die Neutralzone für den Betrieb                                                                                                    | 0,5 <b>2 K</b>                                 |
| Hysterese                             | des 2. Wärmeerzeugers. Wird die Solltemperatur plus Hysterese<br>erreicht, erfolgt ein Mischer-Zu Signal. Wird die Solltemperatur<br>minus Hysterese unterschritten erfolgt ein Mischer-Auf Signal.                                                                                                    |                                                |
| EVU-Sperre<br>Encidado                | Diese Einstellung gibt das Verhalten des 2. Wärmeerzeugers                                                                                                    | Leistungsstufe 3                               |
| Freisabe                              | wieder ().                                                                                                    | Dauerhaft                                      |
|                                       | Leistungsstufe 3: Der 2. Wärmeerzeuger wird während der EVU-<br>Sperre nur in der Leistungsstufe 3 freigegeben. Bei<br>monoenergetischen Anlagen ist der Tauchheizkörper immer<br>gesperrt.<br>Dauerhaft: Der 2. Wärmeerzeuger wird während der EVU-Sperre<br>freigegeben.                                       | Grenztemp. abhangig                            |
|                                       | Grenztemp. abhängig: Der 2. Wärmeerzeuger wird während der<br>EVU-Sperre freigegeben wenn zusätzlich die Grenztemperatur<br>unterschritten ist.                                                                                                    |                                                |
| EVU-Sperre<br>Grenztemperatur         | Grenztemperatur zur Freigabe des 2. Wärmeerzeugers bei<br>Einstellung von Grenztemp. abhängig.                                                                                                    | -10 <b>0 °C</b> +10                            |
| Sonderpro9ramm                        | Das Sonderprogramm ist bei alten Heizkesseln oder bei                                                                                                    | 0 <b>1 Stunden</b> 99                          |
|                                       | bivalenten Anlagen mit Zentralspeichern einzusetzen, um<br>Korrosion durch Kondensation zu verhindern. Bei Freigabe des<br>2. Wärmeerzeugers bleibt dieser für mindestens die Anzahl der<br>eingestellten Stunden in Betrieb.                                                                                    |                                                |
| 1.Heiz-/Kühlkreis                     |                                                                                                    |                                                |
| Re9elun9 über                         | Für den 1. Heizkreis können folgende Möglichkeiten zur                                                                                                    | Außentemperatur                                |
|                                       | Rücklauftemperaturregelung in Abhängigkeit der Außentem-                                                                                                    | Festwert                                       |
|                                       | peratur und eingestellter Heizkurve                                                                                                    | Raumtemperatur                                 |
|                                       | Rücklauftemperaturregelung über einen Festwert                                                                                                    |                                                |
|                                       | Rücklauftemperaturregelung in Abhängigkeit der Raumtem-<br>peratur eines Referenzraumes                                                                                                    |                                                |
| Heizkurve<br>Endpunkt (-20 °C)        | Der Heizkurvenendpunkt ist entsprechend der Auslegung der<br>Wärmepumpenheizungsanlage einzustellen. Hierbei ist die<br>maximale Rücklaufsolltemperatur einzugeben, die sich basierend<br>auf der berechneten maximalen Vorlauftemperatur abzüglich der<br>Temperaturdifferenz im Heizsystem (Spreizung) ergibt. | 20 <b>30 °C</b> 70                             |
| Festwertre9elun9<br>Rücklaufsolltemp. | Einstellung der gewünschten Rücklaufsolltemperatur bei<br>gewählter Festwertregelung                                                                                                    | <i>min.Solltemp.</i><br>… <b>40 °C</b> … 60    |
| Raumre9elun9<br>Temperaturfühler      | Einstellung welcher Temperaturfühler zur<br>Raumtemperaturerfassung verwendet wird.                                                                                                    | R13 / smart-RTC                                |
| Raumre9elun9<br>Raumsolltemperatur    | Einstellung der gewünschten Raumsolltemperatur und des I-<br>Anteils bei gewählter Raumtemperaturregelung                                                                                                    | 15.0 <b>20.0 °C</b> 30.0<br>001 <b>060</b> 999 |
| 1.Heizkreis                           | Einstellung der minimalen Rücklaufsolltemperatur für den                                                                                                    | manuell / automatisch                          |
| minimale<br>Rücklauftemperatur        | Heizbetrieb. Bei aktivierter Raumregelung kann ausgewählt<br>werden, ob sich die minimale Rücklaufsolltemperatur automatisch<br>an die eingestellte Raumsolltemperatur anpasst ().                                                                                                    | 15 <b>20 °C</b> 30                             |
| maximale<br>Rücklauftemperatur        | Für Flächen- und Radiatorenheizsysteme sind verschiedene<br>maximale Temperaturen zulässig. Die obere Begrenzung der<br>Rücklaufsolltemperatur kann zwischen 25°C und 70°C eingestellt<br>werden.                                                                                                    | 25 <b>50 °C</b> 70                             |
| Hysterese<br>Rücklaufsolltemp.        | Die Hysterese der Rücklaufsolltemperatur bildet die Neutralzone<br>für den Betrieb der Wärmepumpe. Wird die<br>"Rücklaufsolltemperatur plus Hysterese" erreicht, schaltet sich die<br>Wärmepumpe ab. Wird die "Rücklaufsolltemperatur minus<br>Hysterese" erreicht, schaltet sich die Wärmepumpe ein.            | 0.5 <b>2.0 K</b> 5.0                           |
| Hysterese<br>Mischer                  | Die Hysterese des Mischers bildet die Neutralzone für den Betrieb<br>des 2. Wärmeerzeugers. Wird die Solltemperatur plus Hysterese<br>erreicht, erfolgt ein Mischer-Zu Signal. Wird die Solltemperatur<br>minus Hysterese unterschritten erfolgt ein Mischer-Auf Signal.                                         | 0.5 <b>2.0 K</b> 5.0                           |

Deutsch

| Einstellungen                         | Anlagenspezifische Parameter                                                                                                    | Einstellbereich                          |
|---------------------------------------|----------------------------------------------------------------------------------------------------|------------------------------------------|
| Laufzeit<br>Mischer                   | Je nach eingesetztem Mischer ist die Laufzeit zwischen den<br>Endstellungen AUF und ZU unterschiedlich. Um eine optimale<br>Temperaturregelung zu erzielen ist die Mischerlaufzeit<br>einzustellen.                                                                                                    | 1 <b>4 Minuten</b> 6                     |
| Absenkun9                             | Einstellungen zur Absenkung der Heizkennlinie 1. Heizkreis.                                                                                                    |                                          |
| Zeit1:<br>Zeit2:                      | Einstellung der Zeiten, in denen eine Absenkung für den<br>1. Heizkreis erfolgen soll.                                                                                                    | <b>00:00</b> 23:59<br><b>00:00</b> 23:59 |
| Absenkwert                            | Einstellung des Temperaturwertes, um den die Heizkennlinie<br>1. Heizkreis während einer Absenkung abgesenkt werden soll.                                                                                                    | <b>0K</b> 19                             |
| MO SO                                 | Für jeden Wochentag kann separat ausgewählt werden, ob Zeit1,<br>Zeit2, keine Zeit oder beide Zeiten für eine Absenkung aktiviert<br>werden sollen. Wochentag überschreitende Absenkungen werden<br>jeweils bei Tageswechsel aktiviert bzw. deaktiviert.                                                                                                    | <b>N</b> / Z1 / Z2 / J                   |
| Anhebun9                              | Einstellungen zur Anhebung der Heizkennlinie 1. Heizkreis.                                                                                                    |                                          |
| Zeit1:<br>Zeit2:                      | Einstellung der Zeiten, in denen eine Anhebung für den<br>1. Heizkreis erfolgen soll.                                                                                                    | <b>00:00</b> 23:59<br><b>00:00</b> 23:59 |
| Anhebwert                             | Einstellung des Temperaturwertes, um den die Heizkennlinie<br>1. Heizkreis während einer Anhebung angehoben werden soll.                                                                                                    | <b>0K</b> 19                             |
| MO SO                                 | Für jeden Wochentag kann separat ausgewählt werden, ob Zeit1,<br>Zeit2, keine Zeit oder beide Zeiten für eine Anhebung aktiviert<br>werden sollen. Wochentag überschreitende Anhebungen werden<br>jeweils bei Tageswechsel aktiviert bzw. deaktiviert.                                                                                                    | N /Z1/Z2/J                               |
| Dynamische Kühl.<br>Rücklaufsolltemp. | Einstellung der gewünschten Rücklaufsolltemperatur bei<br>gewählter dynamischer Kühlung. Abhängig von der<br>Außentemperatur wird der Rücklaufsollwert linear angepasst.<br>Dazu dient eine Kennlinie, die bei zwei bestimmten<br>Betriebspunkten eingestellt wird. Der Rücklaufsollwert wird jeweils<br>bei den festen Außentemperaturen von 15°C und 35°C festgelegt. | 10 <b>15 °C</b> 30<br>10 <b>15 °C</b> 30 |
| Stille Kühlun9<br>Raumsolltemperatur  | Einstellung der Raumsolltemperatur bei stiller Kühlung.<br>Der Istwert wird an der Raumklimastation 1 gemessen.                                                                                                    | 15.0 <b>20.0 °C</b> 30.0                 |
| Stille Kählun9<br>Taupunktabstand     | Erhöhung der minimal zulässigen Vorlauftemperatur, die aus den<br>Messwerten der Raumklimastation 1 berechnet wird. Ein erhöhter<br>Wert reduziert die Gefahr der Kondensatbildung.                                                                                                    | 1.5 <b>3.5 K</b> 5.0                     |
| 2./3.Heiz-/Kühlkreis                  |                                                                                                    |                                          |
| Regelung über                         | <ul> <li>Für den 2./3. Heizkreis können folgende Möglichkeiten zur<br/>Heizkreisregelung gewählt werden:</li> <li>Rücklauftemperaturregelung in Abhängigkeit der Außentem-<br/>peratur und eingestellter Heizkurve</li> <li>Rücklauftemperaturregelung über ein Festwert</li> </ul>                                                                                     | Außentemperatur /<br>Festwert            |
| Temperaturfühler                      | Ist der Fühler für den 2./3. Heizkreis im Vor- oder Rücklauf<br>installiert? Bei Einstellung Rücklauf wird der berechnete Sollwert<br>2. Heizkreis auch zur Heizungsanforderung Wärmepumpe<br>verwendet. Bei Einstellung Vorlauf nur zur Mischeransteuerung.                                                                                                    | Rücklauf / Vorlauf                       |
| Heizkurve<br>Endpunkt (-20°C)         | Der Heizkurvenendpunkt ist entsprechend der Auslegung der<br>Wärmepumpenheizungsanlage einzustellen. Hierbei ist in<br>Abhängigkeit der Fühlerplatzierung die maximale Vor- oder<br>Rücklauftemperatur einzugeben.                                                                                                    | 20 <b>30 °C</b> 70                       |
| Heizkurve<br>kälter wärmer            | Parallelverschiebung der eingestellten Heizkurve für den<br>2./3. Heizkreis. Einmaliges Drücken der Pfeiltasten verschiebt die<br>Heizkurve um 1K nach oben (wärmer) bzw. nach unten (kälter).                                                                                                    | Balken                                   |
| Festwertre9elun9<br>Solltemperatur    | Einstellung der gewünschten Solltemperatur bei gewählter<br>Festwertregelung                                                                                                    | <i>min.Solltemp.</i><br><b>40 °C</b> 60  |
| maximale<br>Temperatur                | Für Flächen- und Radiatorenheizsysteme sind verschiedene<br>maximale Temperaturen zulässig. Die obere Begrenzung der<br>Solltemperatur kann zwischen 25 °C und 70 °C eingestellt werden.                                                                                                    | 30 <b>50 °C</b> 70                       |
| Hysterese<br>Mischer                  | Die Hysterese der Solltemperatur bildet die Neutralzone für den<br>Betrieb der Wärmepumpe.                                                                                                    | 0.5 <b>2.0K</b> 5.0                      |

| Einstellun9en                        | Anlagenspezifische Parameter                                                                                                    | Einstellbereich                          |
|--------------------------------------|----------------------------------------------------------------------------------------------------|------------------------------------------|
| Laufzeit<br>Mischer                  | Je nach eingesetztem Mischer ist die Laufzeit zwischen den<br>Endstellungen AUF und ZU unterschiedlich. Um eine optimale<br>Temperaturregelung zu erzielen ist die Mischerlaufzeit<br>einzustellen.                                                      | 1 <b>4 Minuten</b> 6                     |
| Absenkun9                            | Einstellungen zur Absenkung der Heizkennlinie 2./3. Heizkreis.                                                                                                    |                                          |
| Zeit1:<br>Zeit2:                     | Einstellung der Zeiten, in denen eine Absenkung für den<br>2./3. Heizkreis erfolgen soll.                                                                                                    | <b>00:00</b> 23:59<br><b>00:00</b> 23:59 |
| Absenkwert                           | Einstellung des Temperaturwertes, um den die Heizkennlinie<br>2./3. Heizkreis während einer Absenkung abgesenkt werden soll.                                                                                                    | <b>0 К</b> 19                            |
| MO SO                                | Für jeden Wochentag kann separat ausgewählt werden, ob Zeit1,<br>Zeit2, keine Zeit oder beide Zeiten für eine Absenkung aktiviert<br>werden sollen. Wochentag überschreitende Absenkungen werden<br>jeweils bei Tageswechsel aktiviert bzw. deaktiviert. | <b>N</b> / Z1 / Z2 / J                   |
| Anhebun9                             | Einstellungen zur Anhebung der Heizkennlinie 2./3. Heizkreis.                                                                                                    |                                          |
| Zeit1:<br>Zeit2:                     | Einstellung der Zeiten, in denen eine Anhebung für den 2./3. Heizkreis erfolgen soll.                                                                                                    | <b>00:00</b> 23:59<br><b>00:00</b> 23:59 |
| Anhebwert                            | Einstellung des Temperaturwertes, um den die Heizkennlinie 2./3. Heizkreis während einer Anhebung angehoben werden soll.                                                                                                    | <b>0 К</b> 19                            |
| MO SO                                | Für jeden Wochentag kann separat ausgewählt werden, ob Zeit1,<br>Zeit2, keine Zeit oder beide Zeiten für eine Anhebung aktiviert<br>werden sollen. Wochentag überschreitende Anhebungen werden<br>jeweils bei Tageswechsel aktiviert bzw. deaktiviert.   | <b>N</b> /Z1/Z2/J                        |
| Stille Kühlun9<br>Raumsolltemperatur | Einstellung der Raumsolltemperatur bei stiller Kühlung. Der<br>Istwert wird an der Raumklimastation 1/2 gemessen.                                                                                                    | 15.0 <b>20.0 °C</b> 30.0                 |
| Stille Kühlun9<br>Taupunktabstand    | Erhöhung der minimal zulässigen Vorlauftemperatur, die aus den<br>Messwerten der Raumklimastation 1/2 berechnet wird. Ein<br>erhöhter Wert reduziert die Gefahr der Kondensatbildung.                                                                    | 1.5 <b>3.5 K</b> 5.0                     |
| Kühlun9 dynamisch                    |                                                                                                    |                                          |
| Sperre                               | Einstellung der Zeitprogramme für die Dynamische Kühlung.                                                                                                    |                                          |
| Zeit1:<br>Zeit2:                     | Einstellung der Zeiten, in denen die Dynamische Kühlung gesperrt<br>ist.                                                                                                    | <b>00:00</b> 23:59<br><b>00:00</b> 23:59 |
| MO SO                                | Für jeden Wochentag kann separat gewählt werden, ob Zeit1,<br>Zeit2, keine oder beide Zeiten für eine Sperre aktiviert werden<br>sollen. Wochentag überschreitende Sperren werden jeweils bei<br>Tageswechsel aktiviert bzw. deaktiviert.                | <b>N</b> /Z1/Z2/J                        |
| 2.Kälteerzeu9er                      | Einstellung, ob in der Anlage ein 2. Kälteerzeuger verwendet werden soll.                                                                                                    | Nein / Ja                                |
| Grenze<br>Aussentemperatur           | Einstellung der Außentemperatur, unterhalb deren bei rev. Sole-<br>WP oder passiver Kühlung die Kühlung abgebrochen wird.                                                                                                    | -20 <b>3 °C</b> 35                       |
| passiv<br>Hysterese                  | Ist die aktuelle Rücklaufsolltemperatur Kühlen minus Hysterese<br>passiv größer als die aktuelle Soletemperatur, so wird passiv<br>gekühlt.                                                                                                    | 0.1 <b>2.0 K</b> 9.9                     |
| Warmwasser                           |                                                                                                    |                                          |
| Anzahl<br>Verdichter                 | Einstellung wie viele Verdichter bei einer zentralen<br>Warmwasserbereitung genutzt werden sollen. Die maximal im<br>Netzwerk zur Verfügung stehenden Verdichter werden angezeigt.                                                                       | 01 max. <i>(14)</i>                      |
| Hysterese                            | Die Hysterese der Warmwassersolltemperatur bildet die<br>Neutralzone bei deren Unterschreitung es zu einer<br>Warmwasseranforderung kommt.                                                                                                    | 2 <b>7 K</b> 15                          |
| Parallel<br>Kühlen-Warmwasser        | lst aufgrund der hydraulischen Entkopplung von Kühlkreis und<br>Warmwasserkreis ein Parallelbetrieb von Kühlung und<br>Warmwasser möglich?                                                                                                    | Nein / Ja                                |
| Solltemperatur                       | Einstellung der gewünschten Warmwassersolltemperatur.                                                                                                    | 30 <b>50 °C</b> <i>85</i>                |
| Maximaltemperatur                    | Einstellung der gewünschten Warmwassersolltemperatur die im<br>Parallelbetrieb erreicht werden soll.                                                                                                    | 30 <b>60 °C</b> 85                       |

| Einstellungen                    |           | Anlagenspezifische Parameter                                                                                                    | Einstellbereich                          |
|----------------------------------|-----------|----------------------------------------------------------------------------------------------------|------------------------------------------|
| Warmwasser<br>Nacherwärmun9      |           | Einstellung, ob die vorhandene Flanschheizung auch zur<br>Nacherwärmung genutzt werden soll. Bei Einstellung "Nein" erfolgt<br>die Warmwasserbereitung lediglich bis zur aktuellen WP Max.<br>Temperatur in abhängig von der Wärmequellentemperatur. | Nein / Ja                                |
| Sperre                           |           | Einstellung der Zeitprogramme für Warmwassersperren.                                                                                                    |                                          |
| Zeit1:<br>Zeit2:                 |           | Einstellung der Zeiten, in denen die Warmwasserbereitung gesperrt ist.                                                                                                    | <b>00:00</b> 23:59<br><b>00:00</b> 23:59 |
| MO                               | SO        | Für jeden Wochentag kann separat ausgewählt werden, ob Zeit1,<br>Zeit2, keine oder beide Zeiten für eine Sperre aktiviert werden<br>sollen. Wochentag überschreitende Sperren werden jeweils bei<br>Tageswechsel aktiviert bzw. deaktiviert.         | <b>N</b> /Z1/Z2/J                        |
| Minimale<br>Temperatur           |           | Einstellung welche Warmwassersolltemperatur auch während<br>einer Warmwassersperre gehalten werden soll.                                                                                                    | 0 <b>10</b><br>Warmw. Solltemp.          |
| Thermische<br>Desinfektion       |           | Eine Thermische Desinfektion führt zu einer einmaligen<br>Warmwassererwärmung bis zur gewünschten Temperatur. Der<br>Zustand wird selbstständig mit Erreichen der Temperatur, um<br>24:00 Uhr oder spätestens nach 4 Stunden beendet.                |                                          |
| Start:                           |           | Einstellung der Startzeit für die Thermische Desinfektion.                                                                                                    | <b>00:00</b> 23:59                       |
| Temperatur                       |           | Einstellung der gewünschten Warmwassersolltemperatur, die mit der Thermischen Desinfektion erreicht werden soll.                                                                                                    | 60 °C 85                                 |
| MO                               | SO        | Für jeden Wochentag kann separat ausgewählt werden, ob eine<br>Thermische Desinfektion zur eingestellten Startzeit gewünscht<br>wird.                                                                                                    | <b>N</b> / J                             |
| Zirkulation<br>Ausschaltverzö    | 9erun9    | Die Zirkulationspumpe wird z.B. durch einen Paddelschalter<br>gestartet. Schaltet der Paddelschalter wieder zurück, dann läuft<br>die Zirkulationspumpe die eingestellte Zeit nach.                                                                  | 1 <b>5 Minuten</b> 15                    |
| Zirkulation                      |           | Die Zirkulationspumpe wird durch eine Zeitfunktion angesteuert.                                                                                                    |                                          |
| Zeit1:<br>Zeit2:                 |           | Einstellung der Zeiten, wann die Zirkulationspumpe angesteuert werden soll.                                                                                                    | <b>00:00</b> 23:59<br><b>00:00</b> 23:59 |
| MO                               | SO        | Für jeden Wochentag kann separat ausgewählt werden, ob Zeit1,<br>Zeit2, keine oder beide Zeiten die Zirkulationspumpe freigegeben<br>wird. Wochentag überschreitende Freigaben werden jeweils bei<br>Tageswechsel aktiviert bzw. deaktiviert.        | N /Z1/Z2/J                               |
| WP Maximum<br>Reset              |           | Mit Einstellung Reset Ja werden die ermittelten maximalen<br>Warmwassertemperaturen im Wärmepumpenbetrieb auf den Wert<br>65 °C zurückgesetzt. Der Einstellwert wird selbstständig wieder<br>auf Nein gesetzt.                                       | Nein / Ja                                |
| Schwimmbad                       |           |                                                                                                    |                                          |
| Anzahl<br>Verdichte              |           | Einstellung wie viele Verdichter bei einer zentralen<br>Schwimmbadwasserbereitung genutzt werden sollen. Die<br>maximal im Netzwerk zur Verfügung stehenden Verdichter werden<br>angezeigt.                                                          | 01 max. <i>(14)</i>                      |
| Hysterese                        |           | Die Hysterese der Schwimmbadsolltemperatur bildet die<br>Neutralzone bei deren Unterschreitung es zu einer<br>Schwimmbadanforderung kommt.                                                                                                    | 0.0 <b>0.5 K</b> 10.5                    |
| Solltemperatur                   |           | Einstellung der gewünschten Schwimmbadsolltemperatur.                                                                                                    | 5 <b>25 °C</b> 60                        |
| Parallel Kühlu<br>Maximaltempera | ng<br>tur | Einstellung der gewünschten Schwimmbadsolltemperatur bei<br>Parallelbetrieb Kühlen.                                                                                                    | 5 <b>25 °C</b> 60                        |
| Abwärmenutzun9<br>Kühlun9        |           | Einstellung, ob die Abwärmenutzung bei Kühlung abhängig vom Schaltzustand Thermostat oder im Dauerbetrieb erfolgt.                                                                                                    | Nein / Ja                                |
| Sperre                           |           | Einstellung der Zeitprogramme zur Sperrung der Schwimmbadbereitung.                                                                                                    |                                          |
| Zeit1:<br>Zeit2:                 |           | Einstellung der Zeiten, in denen eine Schwimmbadsperre erfolgen soll.                                                                                                    | <b>00:00</b> 23:59<br><b>00:00</b> 23:59 |

| instellun9en   | Anlagenspezifische Parameter                                                                                                    | Einstellbereich    |  |
|----------------|----------------------------------------------------------------------------------------------------|--------------------|--|
| MO SO          | Für jeden Wochentag kann separat ausgewählt werden, ob Zeit1,<br>Zeit2, keine oder beide Zeiten für eine Sperre aktiviert werden<br>sollen. Wochentag überschreitende Sperren werden jeweils bei<br>Tageswechsel aktiviert bzw. deaktiviert. | N /Z1/Z2/J         |  |
| Vorran9        | Einstellung der Zeitprogramme für einen Vorrang der<br>Schwimmbadbereitung.                                                                                                    |                    |  |
| Start:         | Einstellung der Startzeit für den Vorrang Schwimmbad.                                                                                                    | <b>00:00</b> 23:59 |  |
| Anzahl Stunden | Einstellung der gewünschten Anzahl Stunden, für die ein Vorrang für die Schwimmbadbereitung bestehen soll.                                                                                                    | 1 Stunden 10       |  |
| MO SO          | Für jeden Wochentag kann separat ausgewählt werden, ob ein<br>Vorrang zur eingestellten Startzeit gewünscht wird.                                                                                                    | <b>N</b> / J       |  |

## 7 Startmasken

Nachdem die Einstellungen und die Netzwerkverbindung hergestellt wurden, werden in den Startmasken vom Wärmepumpenmanager Master und Slave die jeweiligen Zustände angezeigt.

## 7.1 Anzeige Master

| Symbol | Beschreibung                              | 17 | <b>.09.</b> 14 | 17:10         |             |
|--------|-------------------------------------------|----|----------------|---------------|-------------|
| 5      | Anforderung Warmwasserbereitung           | *0 | 91             | 08.4°C<br>∎02 | <b>≁0</b> 8 |
| N      | Anforderung Heizen                        |    |                | ][            |             |
| ~      | Anforderung Schwimmbadbereitung           |    |                |               |             |
| *      | Anforderung Kühlen                        |    |                |               |             |
| ¥Ρ     | Anforderung passiv Kühlen                 |    |                |               |             |
| *xy    | Anzahl der freigegebenen Verdichter       |    |                |               |             |
| хэ     | Anzahl der angeforderten Verdichter       |    |                |               |             |
| txy    | Anzahl der maximal vorhandenen Verdichter |    |                |               |             |

## 7.2 Anzeige Slave

| Symbol | Beschreibung                                                                                         | 17.09.14117:10 |      |
|--------|----------------------------------------------------------------------------------------------------|----------------|------|
|        | Wärmepumpe als Slave im Netzwerk vorhanden                                                           | 08.4°C         |      |
| хя     | Nummer der Wärmepumpe<br>Abhängig von der eingestellten Adresse der<br>Wärmepumpe (Kap. 1 auf S. II) | Heizen         | WP01 |

# Anhang / Appendix / Annexes

| 1   | Netzwerkaufbau mit Adresse                                       | A-II         |
|-----|------------------------------------------------------------------|--------------|
| 2   | Hydraulische Einbindungsschemen                                  | <b>4-III</b> |
| 2.1 | Monoenergetische Anlage Heizen und zentrale Warmwasserbereitung  | A-III        |
| 2.2 | Monoenergetische Anlage Heizen und dezentale Warmwasserbereitung | A-IV         |
| 2.3 | Legende                                                          | A-V          |

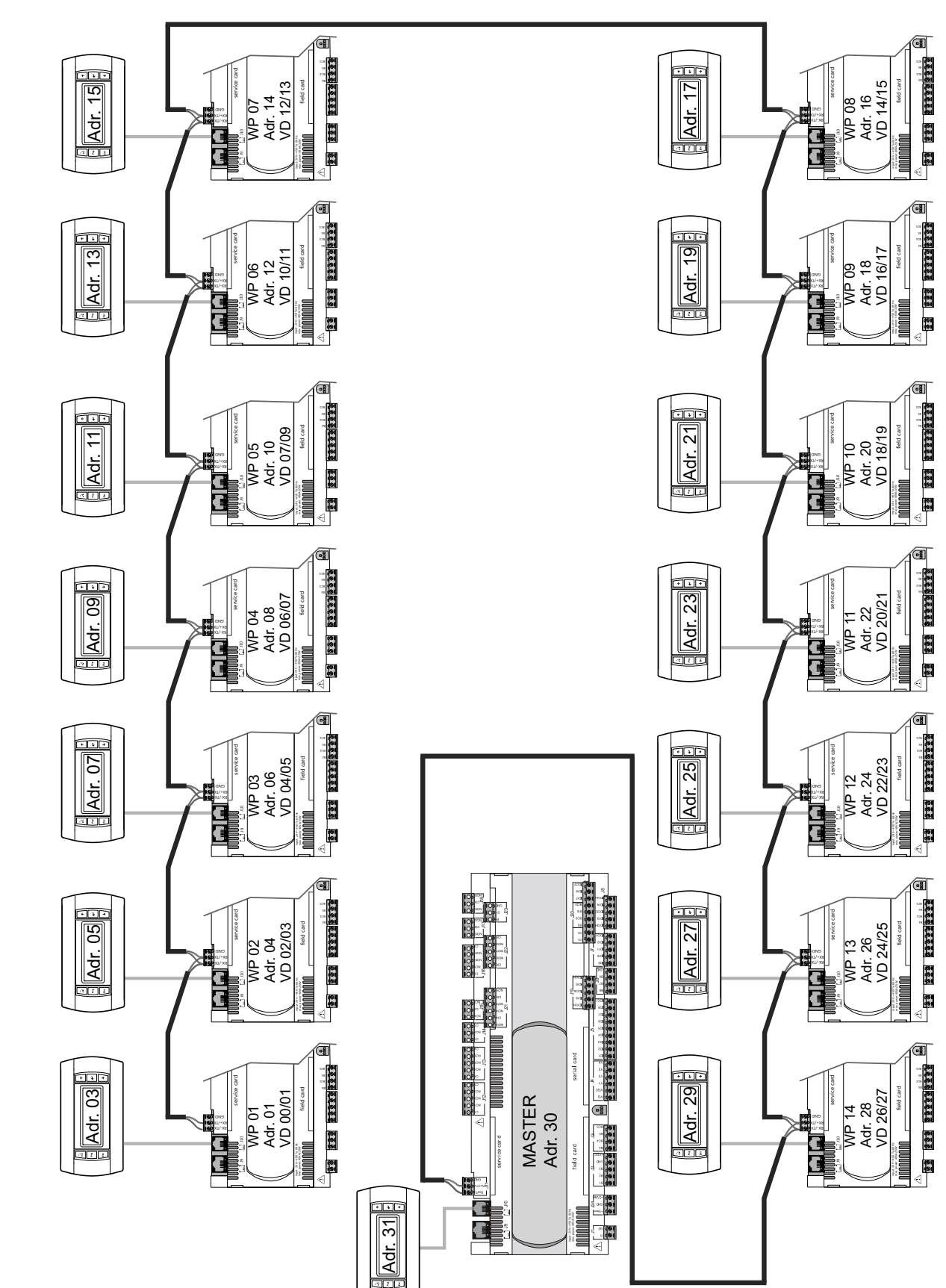

## 1 Netzwerkaufbau mit Adresse

- 2 Hydraulische Einbindungsschemen
- 2.1 Monoenergetische Anlage Heizen und zentrale Warmwasserbereitung

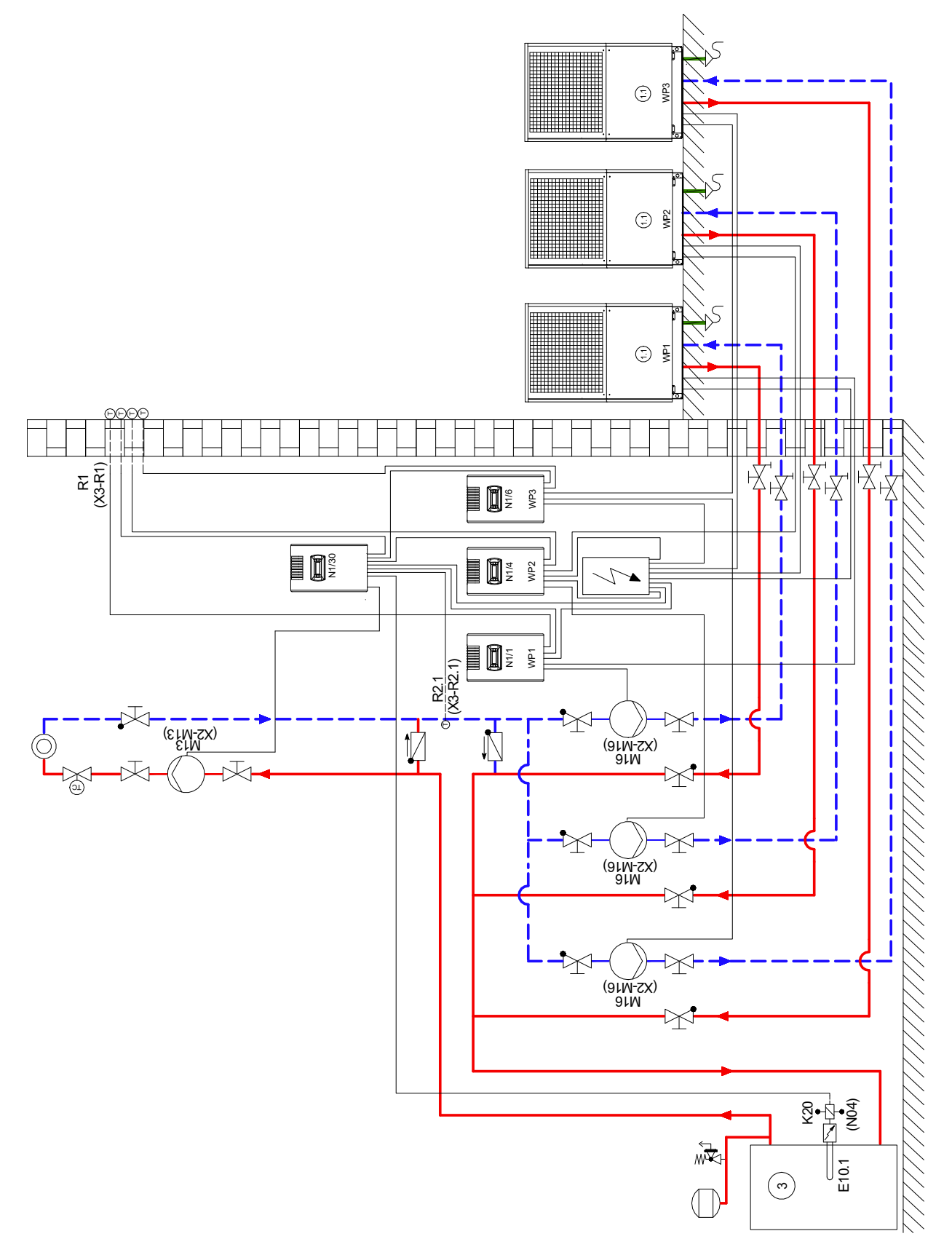

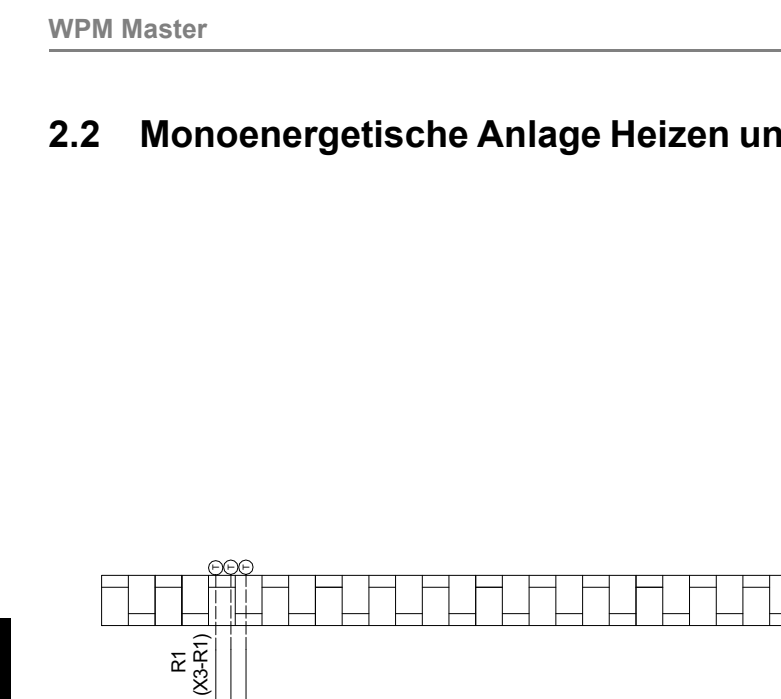

## Monoenergetische Anlage Heizen und dezentale Warmwasserbereitung

3 MP2

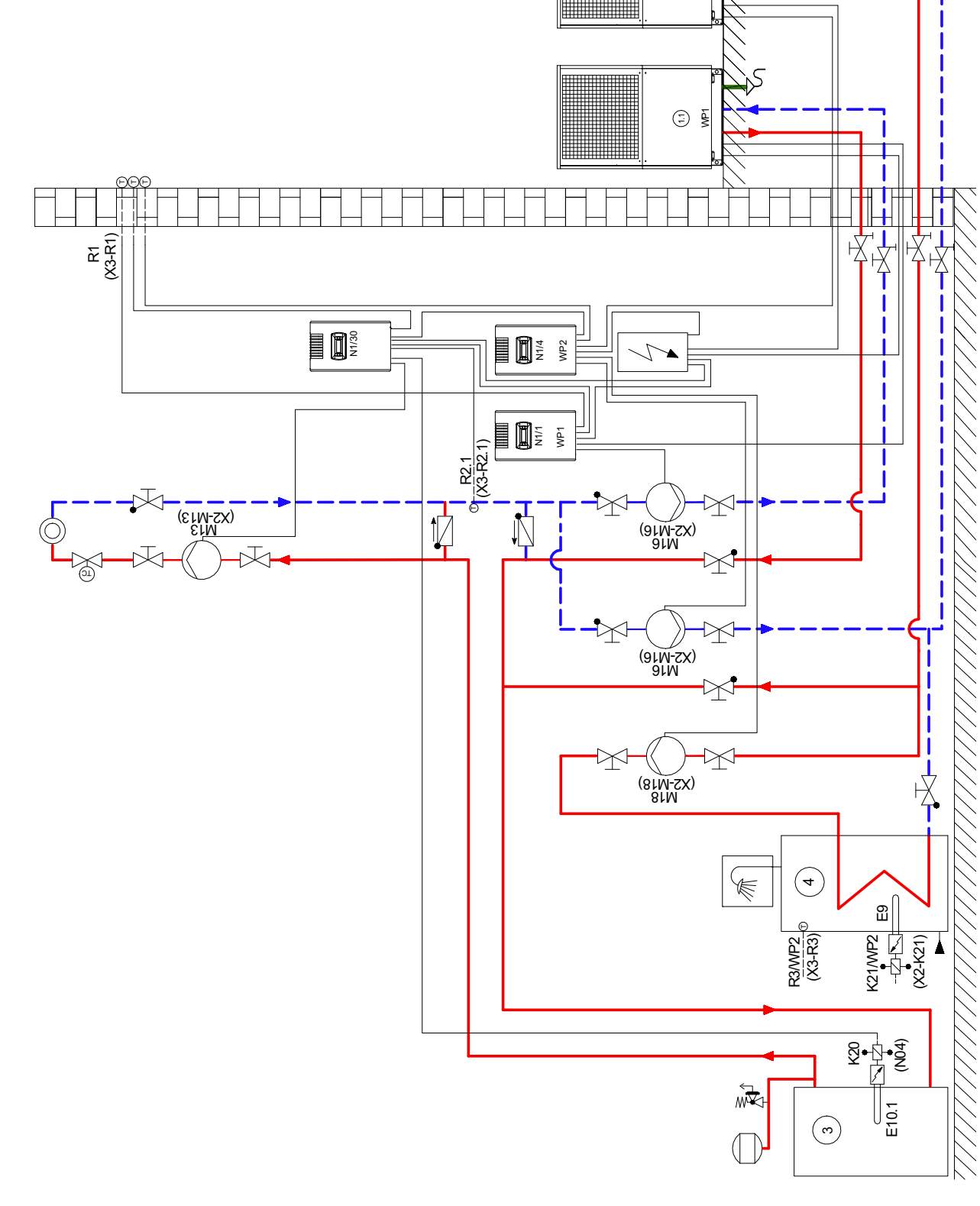

# 2.3 Legende

| $\overline{\nabla}$     | Absperrventil                      | Shutoff valve                     | Robinet d'arrêt                             |
|-------------------------|------------------------------------|-----------------------------------|---------------------------------------------|
| $\bigcirc$              | Umwälzpumpe                        | Circulating pump                  | Circulateur                                 |
| $\tilde{\Box}$          | Ausdehnungsgefäß                   | Expansion vessel                  | Vase d'expansion                            |
| X@                      | Raumtemperaturgesteuertes Ventil   | Room temperature-controlled valve | Vanne commandée par température ambiante    |
| $\overline{\mathbf{N}}$ | Absperrventil mit Rückschlagventil | Shutoff valve with check valve    | Robinet d'arrêt avec clapet anti-retour     |
| Ā                       | Absperrventil mit Entwässerung     | Shutoff valve with drainage       | Robinet d'arrêt avec écoulement             |
| <b>≱</b> î              | Sicherheitsventilkombination       | Safety valve combination          | Groupe de valves de sécurité                |
| $\overline{\mathbb{O}}$ | Wärmeverbraucher                   | Heat consumer                     | Consommateur de chaleur                     |
| 0                       | Temperaturfühler                   | Temperature sensor                | Sonde de température                        |
|                         | Rückschlagklappe                   | Check valve                       | Clapet anti-retour                          |
| (1.1)                   | Luft/Wasser-Wärmepumpe             | Air-to-water heat pump            | Pompe à chaleur air/eau                     |
| 3                       | Reihen-Pufferspeicher              | Buffer tank connected in series   | Ballon tampon en série                      |
| 4                       | Warmwasserspeicher                 | Hot water cylinder                | Ballon d'eau chaude sanitaire               |
|                         |                                    |                                   |                                             |
| E9                      | Flanschheizung Warmwasser          | Flange heater, hot water          | Cartouche chauffante ECS                    |
| E10.1                   | Tauchheizkörper                    | Immersion heater                  | Résistance immergée                         |
| E10.2                   | Öl / Gaskessel                     | Oil / gas boiler                  | Chaudière fuel / gaz                        |
|                         |                                    |                                   |                                             |
| K20                     | Schütz 2. Wärmeerzeuger            | Contactor for HG2                 | Contacteur du 2ème générateur<br>de chaleur |
| K21                     | Schütz Flanschheizung              | Contactor for flange heater       | Contacteur cartouche chauffante             |
|                         |                                    |                                   |                                             |
| M13                     | Heizungsumwälzpumpe                | Heat circulating pump             | Circulateur de chauffage                    |
| M16                     | Zusatzumwälzpumpe                  | Auxiliary circulationpump         | Circulateur supplémentaire                  |
| M18                     | Warmwasserladepumpe                | Hot water loading pump            | Pompe de charge eau chaude sanitaire        |
|                         |                                    |                                   |                                             |
| N1                      | Wärmepumpenmanager                 | Heat pump manager                 | Gestionnaire de pompe à chaleur             |
|                         |                                    |                                   |                                             |
| R1                      | Außenwandfühler                    | External wall sensor              | Sonde sur mur extérieur                     |
| R2.1                    | Zusatzrücklauffühler               | Additional return flow sensor     | tour                                        |
| R3                      | Warmwasserfühler                   | Hot water sensor                  | Sonde sur circuit d'eau chaude sanitaire    |

Garantiebedingungen und Kundendienstadresse siehe Montage- und Gebrauchsanweisung Wärmepumpe.

For the terms of the guarantee and after-sales service addresses, please refer to the Installation and Operating Instructions for Heat Pumps.

Pour les conditions de garantie et les adresses SAV, se référer aux instructions de montage et d'utilisation de la pompe à chaleur. Irrtümer und Änderungen vorbehalten. Subject to alterations and errors. Sous réserve d'erreurs et modifications.